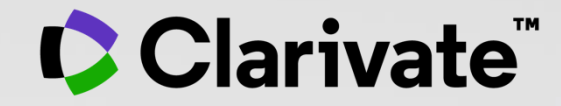

# Web of Science

User guide for researching a field

November 2021

# Web of Science – User guide for researching a field

| 1 - Researching a field                       | <u>page 3</u>  |
|-----------------------------------------------|----------------|
| 2 - Finding the full text                     | <u>page 15</u> |
| 3 - Signing in to save and export             | <u>page 29</u> |
| 4 - Analyzing results to get a bigger picture | <u>page 47</u> |
| 5 - Advanced tips to find more information    | <u>page 56</u> |
| 6 - A question about the Web of Science?      | <u>page 69</u> |

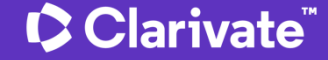

# **1** - Researching a field

- What are the Web of Science and the Core Collection?
- Accessing the Web of Science
- Searching per keyword
- Sorting and refining the list of results
- Combining searches

# Web of Science platform content

Gain a comprehensive view of worldwide research across the sciences, social sciences, and arts & humanities

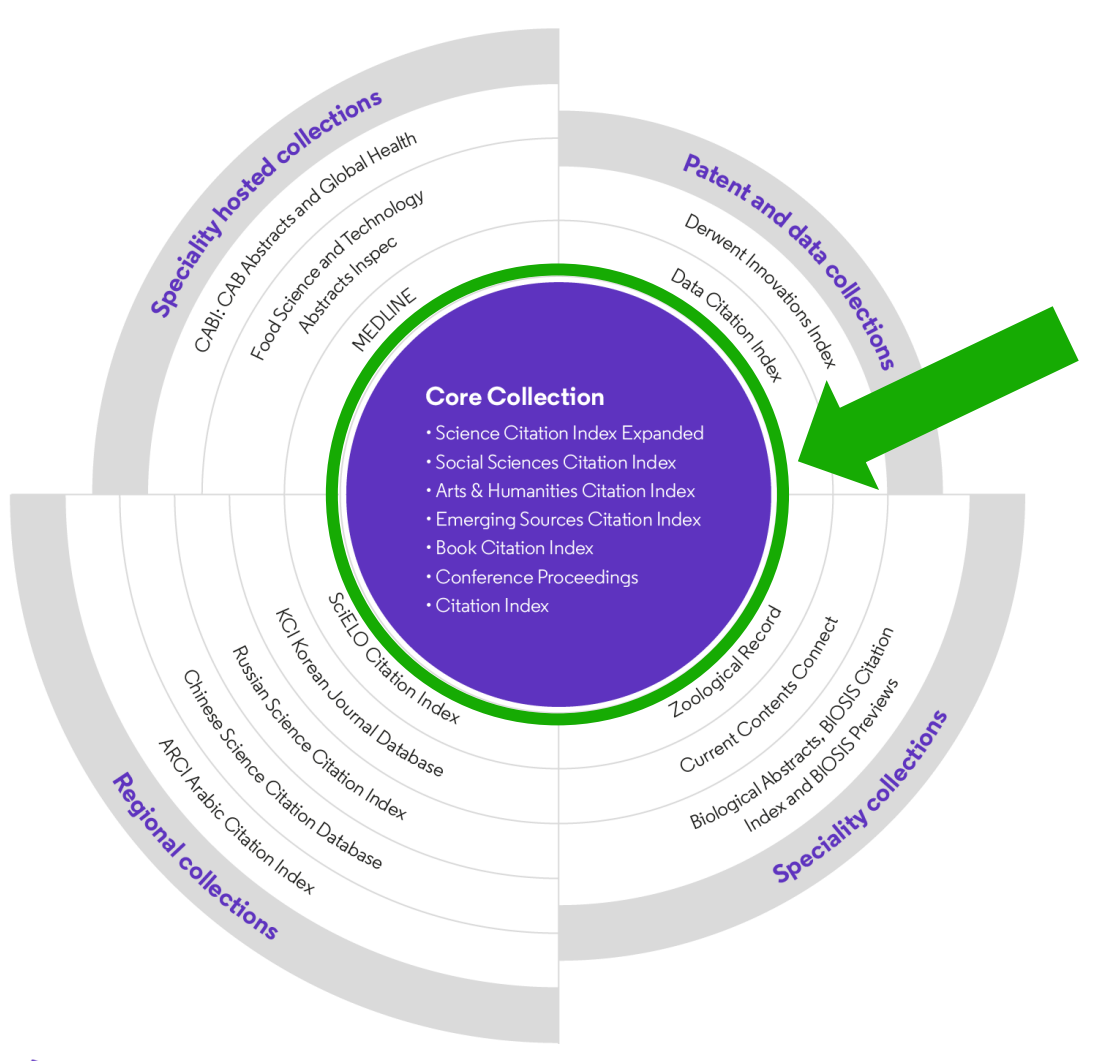

Clarivate<sup>®</sup>

### 34,000+

Journals across the platform

# 21,000+

Total journals in the *Core Collection* 

# 1.9 billion+

Cited references

174 million+

Records

15 million +

Records with funding data

# 92 million

Patents for over 46 million inventions

# 11 million+

Data Sets and Data Studies

# **Backfiles to 1900**

With cover-to-cover indexing

220,000+

Conference proceedings

119,000+

Books

# Web of Science **Core Collection**

Science Citation Index Expanded Social Sciences Citation Index Arts & Humanities Citation Index **Emerging Sources Citation Index** Conference Proceedings Citation Index **Book Citation Index** 

More information about Core **Collection citation indexes** 

Clarivate<sup>\*</sup>

**Research with confidence using a** publisher-neutral citation index

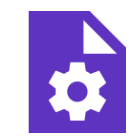

### 21,000+ journals

- indexed cover-to-cover
- Multidisciplinary
- International
- Influential

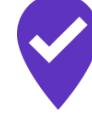

**Unbiased** journal selection and curation

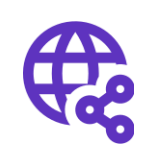

**Powerful citation** network with complete cited reference search, cited reference linking and navigation

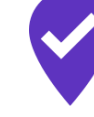

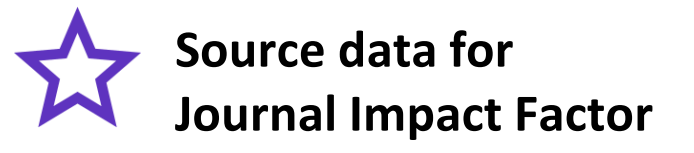

#### Master Journal List

## **Accessing the Web of Science**

# http://www.webofscience.com/

On-campus (IP range) – No credentials required

### Off-campus (3 options)

- o with VPN
- via your institution's proxy authentication page
- with your personal account

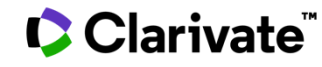

# The landing page

| Clarivate                                                                                                    | English ~ | Products                                                                                                    |
|----------------------------------------------------------------------------------------------------|-----------|----------------------------------------------------------------------------------------------------|
| Web of Science <sup>™</sup> Search Marked List History Alerts                                                                                                    | Sign In 🗸 | Web of Science<br>Web of Science (Classic)                                                                                                    |
| <b>Discover multidisciplinary content</b><br>from the world's most trusted global citation database.                                                                                                    |           | Master Journal List<br>Publons<br>InCites Benchmarking & Analytics<br>Journal Citation Reports ™<br>Essential Science Indicators<br>Reference Manager<br>EndNote<br>EndNote Click |
| DOCUMENTS       AUTHORS       CITED REFERENCES       STRUCTURE         All Fields <ul> <li>Example: liver disease india singh</li> <li>+ Add row</li> <li>+ Add date range</li> <li>Advanced Search</li> <li>X Clear</li> </ul> Search |           |                                                                                                    |

#### Clarivate<sup>™</sup>

# Search per keyword in the Core Collection: The rules 1/2

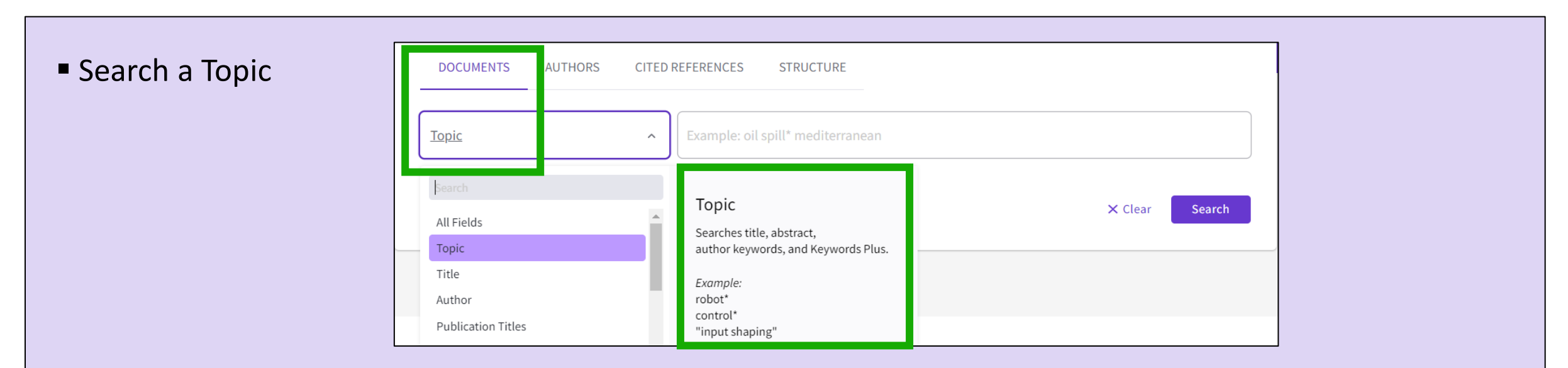

Always search the terms in English (even if the paper is in another language, it will be indexed in English)

#### When you search per Topic, you search keywords in:

- ○Titles
- Summaries
- Author's keywords

Before 1991, only titles, authors and cited references

Started indexing abstract and keywords in 1991

KeyWords Plus (generated automatically based on the titles of bibliographic references)

#### Clarivate

# Search per keyword in the Core Collection : The rules 2/2

- No need to write the operator AND between 2 words
- Boolean operators: AND, OR, NOT, NEAR/x (very useful)

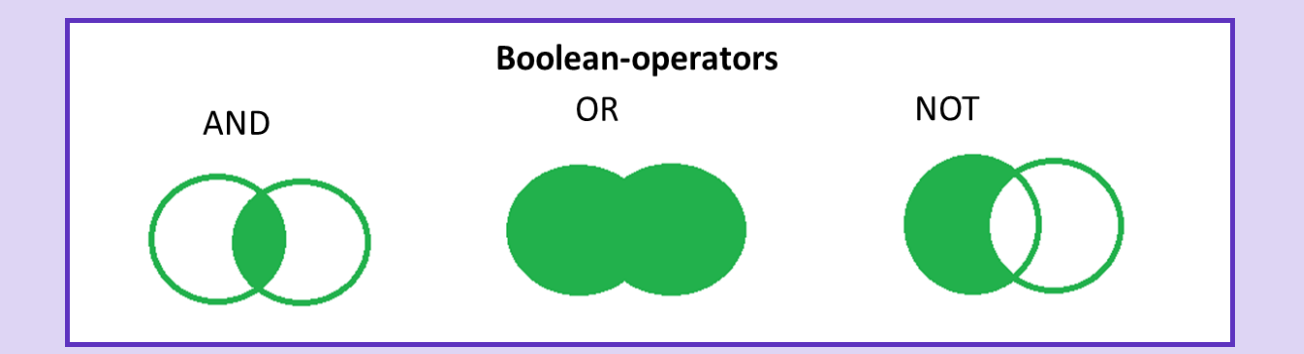

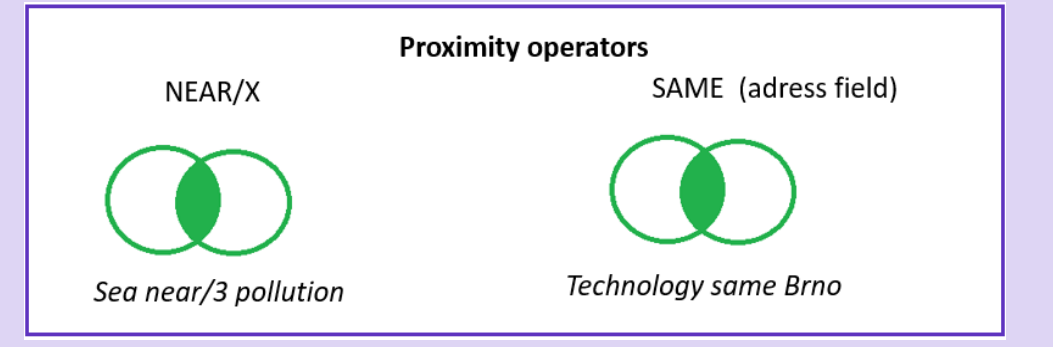

Right and left truncation with the symbol \*

To retrieve an exact "phrase", use quotation marks (for ex. "growth hormone")

More Information about Boolean operators, search operator precedence & use of parentheses

#### Clarivate

# About spelling variations in the Core Collection

#### The search engine automatically retrieves "synonyms"

| Examples         | l write            | The search also retrieves          |
|------------------|--------------------|------------------------------------|
| British/American | behaviour<br>color | behaviour/behavior<br>colour/color |
| Singular/plural  | mouse<br>mice      | mouse/mice<br>mouse/mice           |
| Synonyms         | astronautics       | cosmonautics                       |

#### More information about Spelling Variations

# Sorting the list of results

| 50,940 results from        | n Web of Science Co   | ore Collection for:                |                                                                 |                                                                                                    |                                                   |                                          |              |
|----------------------------|-----------------------|------------------------------------|-----------------------------------------------------------------|----------------------------------------------------------------------------------------------------|---------------------------------------------------|------------------------------------------|--------------|
| Q "electric vehicle*" (Top | ic)                   |                                    |                                                                 |                                                                                                    | Analyze Resu                                      | lts Citation Report                      | 🌲 Create Ale |
| 🖙 Copy query link          |                       |                                    |                                                                 |                                                                                                    |                                                   |                                          |              |
| Publications               | You may also like New |                                    |                                                                 |                                                                                                    |                                                   |                                          |              |
| Refine results             |                       | 0/50 940 Add To                    | Marked List Export                                              | ~                                                                                                    |                                                   | Sorting opti                             | ons          |
| Search within results for  | Q                     |                                    |                                                                 |                                                                                                    |                                                   | Relevance                                |              |
| Quick Filters              |                       | □ 1 Power Batter                   | ry Performance Detec                                            | tion System for <mark>Electric Vehicle</mark>                                                                                                    | s                                                 | Date: newest first<br>Date: oldest first | - 11         |
| 🔲 🏆 Highly Cited Papers    | 842                   | 9th Internationa<br>2019   PROCEED | Il Conference of Click                                          | on the purple title                                                                                                    | to MMUNICATION                                    | Citations: highest first                 | - 11         |
| U 👌 Hot Papers             | 28                    | [ICICT-2019] 154                   | , pp.759-763                                                    | open the record                                                                                                    |                                                   | Citations: lowest first                  | - 11         |
| Review Articles            | 408                   | The importance<br>energy for elect | of batteries for electric vern<br>ric vehicles and increase the | cies is equivalent to the importance of the power for electric vehicles. It is for this is the transmission of the second second s | ne nearc to people. Th<br>reason that electric ve | Usage (all time): most firs              | t            |
| Open Access                | 11,701                | drivers and main                   | ntenance plants need to have                                    | e a deeper understanding of the perform                                                                                                    | mance of electric v s                             | Usage (last 180 days): mo                | st first     |
| Associated Data            | 59                    | <b>Gs-F-X</b> Free                 | Full Text from Publisher                                        | ٠                                                                                                    |                                                   | Recently added                           | 5            |
|                            |                       |                                    |                                                                 |                                                                                                    |                                                   | Conference title: A to Z                 |              |
|                            |                       |                                    |                                                                 |                                                                                                    |                                                   | Conference title: Z to A                 | -            |

#### Clarivate<sup>™</sup>

# Refining the list of results

| Refine results                                                                               | 0/50,940 Add To Marked List Export V Relevance V                                                                                                    |
|----------------------------------------------------------------------------------------------|----------------------------------------------------------------------------------------------------|
| Search within results for                                                                    | ٩                                                                                                    |
| Quick Filters                                                                                | <ul> <li>Power Battery Performance Detection System for Electric Vehicles</li> <li>Wang, YN</li> <li>Whinternational Conference of Information and Communication Technology [ICICT]</li> <li>2019   PROCEEDINGS OF THE 9TH INTERNATIONAL CONFERENCE OF INFORMATION AND COMMUNICATION TECHNOLOGY [ICICT-2019] 154, pp.759-763</li> <li>The importance of batteries for electric vehicles is equivalent to the importance of the heart to people. The battery can provide energy for electric vehicles and increase the power for electric vehicles. It is for this reason that electric vehicle manufacturers, drivers and maintenance plants need to have a deeper understanding of the performance of electric s Show more</li> </ul>                         |
| Publication Years  2022 2021 2020 2019 2018 see all                                          | <ul> <li>Architecture of Security Faults and Its Diagnosis in Connecting Electric Vehicle to the Charging Station</li> <li>Marati, N and Rahul, SR<br/>4th International Conference for Convergence in Technology (I2CT)<br/>2018   2018 4TH INTERNATIONAL CONFERENCE FOR CONVERGENCE IN TECHNOLOGY (I2CT)</li> <li>The charging infrastructure for electric vehicle plays significantly a crucial role in their development and substantial growth in the market. The configuration of a charging station may vary in different countries depending on its specifications, communication and connector standards, electrical grid etc. The electric vehicle standards are mentir Show more</li> </ul>                                                         |
| Document Types Articles Proceedings Papers Review Articles Early Access Book Chapters ee all | <ul> <li>Increasing distributed generation hosting capacity in distribution systems via optimal coordination of electric vehicle aggregators</li> <li>Quijano, DA; Melgar-Dominguez, OD; (); Padilha-Feltrin, A Jan 2021   Nov 2020 (Early Access)   IET GENERATION TRANSMISSION &amp; DISTRIBUTION 15 (2), pp.359-370</li> <li>Enriched Cited References</li> <li>This work presents a novel strategy, designed from the distribution system operator viewpoint, aimed at estimating the hosting capacity in electric distribution systems when controllable plug-in electric vehicles are in place. The strategy seeks to determine the maximum wind-based distributed generation penetration by coordinating, on a forecast basis, the Show more</li> </ul> |

Clarivate<sup>™</sup>

# Combining searches

| Advanced Search Query Builder                 | Use the Query                  | Builder             |                      |
|-----------------------------------------------|--------------------------------|---------------------|----------------------|
| Search in: Web of Science Core Collection Y E | ditions: All ~                 |                     |                      |
| Add terms to the query search preview         |                                |                     |                      |
| All Fields ~ Exan                             | ple: liver disease india singh | A                   | Add to query         |
| More options 🔺 Query Preview                  | Alternatively you can write    | you search here usi | ng the field tags    |
| (#2) NOT #1                                   | displayed below (up to 50 Bo   | olean operators and | 6000 characters)     |
| + Add date range                              | Field Tags 🔺                   | × Clear Search      |                      |
| Query #2                                      |                                |                     |                      |
| electric NEAR/5 vehic                         | le (Topic)                     |                     |                      |
|                                               |                                | Edit                | :                    |
| Query #1                                      |                                |                     |                      |
| "electric vehicle*" (T                        | opic)                          |                     |                      |
|                                               |                                | Edit                | :                    |
| History                                       |                                | _                   |                      |
| 2 electric NEAR/5 vehicle (Topic)             |                                | Edit                | dd to Search 53,656  |
| 1 <b>"electric vehicle*"</b> (Topic)          |                                | Edit                | Add to Search 50,940 |
| L                                             |                                |                     |                      |

# Every landmark

Needs to be seen amongst the landscape

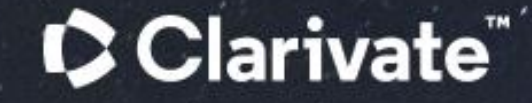

# 2 - Finding the full text

- Finding Open Access publications in the Web of Science
- Going further with EndNote Click

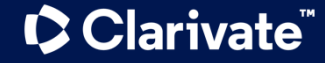

# Descriptions of Open Access Types in the Web of Science

Open access status is provided across the Web of Science platform as a result of a partnership with OurResearch, a not-forprofit organization.

This partnership improves discoverability and access to article-level OA versions not only by adding more links to OA content, but also by <u>prioritizing the links</u> to the best version of OA content when multiple versions of an article are available.

| Open Access Type         | Descriptions                                                                                                    |                                                                                                    |  |  |  |
|--------------------------|----------------------------------------------------------------------------------------------------|----------------------------------------------------------------------------------------------------|--|--|--|
| Gold                     | Gold                                                                                                    | <ul> <li>Identified as having a Creative Commons (CC) license by <u>OurResearch</u><br/>Unpaywall Database.</li> <li>All articles in these journals must have a license in accordance with the<br/>Budapest Open Access Initiative to be called Gold.</li> </ul>                     |  |  |  |
|                          | Hybrid                                                                                                    | <ul> <li>Items identified as having a Creative Commons (CC) license by<br/>OurResearch but that are not in journals where all content is Gold.</li> <li>Hybrid Gold open access status is at varying levels of completeness,<br/>especially for newly published articles.</li> </ul> |  |  |  |
| Free to Read             | The licensing for these articles is either unclear or identified by OurResearch as non-CC license articles.<br>These are free-to-read or public access articles located on a publisher's site.<br>A publisher may, as a promotion, grant free access to an article for a limited time. At the end of the<br>promotional period, access to the article may require a fee which can lead to temporary errors in our<br>data. You may find content that is incomplete, especially new content. |                                                                                                    |  |  |  |
|                          | Published                                                                                                    | <ul> <li>Final published versions of articles hosted on an institutional or subject-<br/>based repository (e.g., an article out of its embargo period posted to<br/>PubMed Central).</li> </ul>                                                                                      |  |  |  |
| Green Accepte<br>Submitt | Accepted                                                                                                    | <ul> <li>Accepted manuscripts hosted on a repository.</li> <li>Content is peer reviewed and final, but may not have been through the publisher's copy-editing or typesetting.</li> </ul>                                                                                             |  |  |  |
|                          | Submitted                                                                                                    | <ul> <li>Original manuscripts submitted for publication, but that have not been<br/>through a peer review process.</li> </ul>                                                                                                    |  |  |  |

#### Clarivate<sup>\*\*</sup>

### Open Access in Web of Science Core Collection ™

72 million

Records in the Web of Science Core Collection™

**1,6** billion Cited references

**13** million Open Access records

Clarivate

#### OA document growth in Web of Science Core Collection

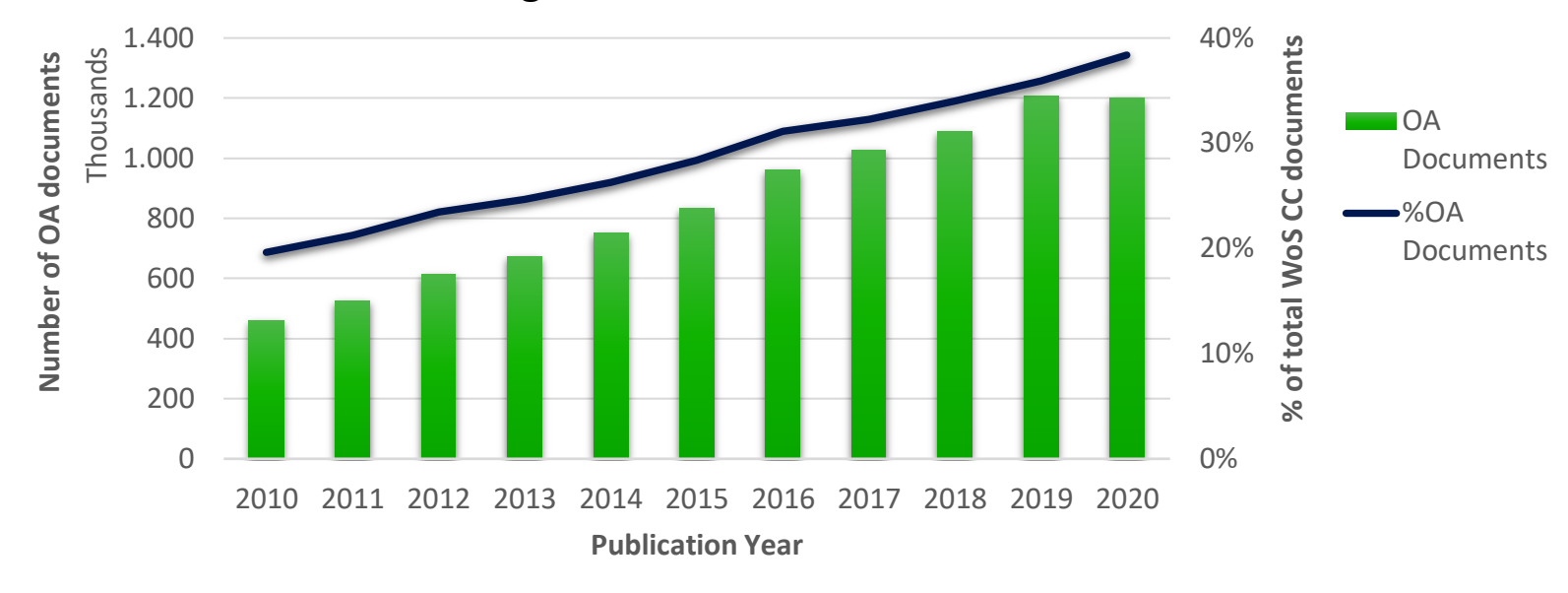

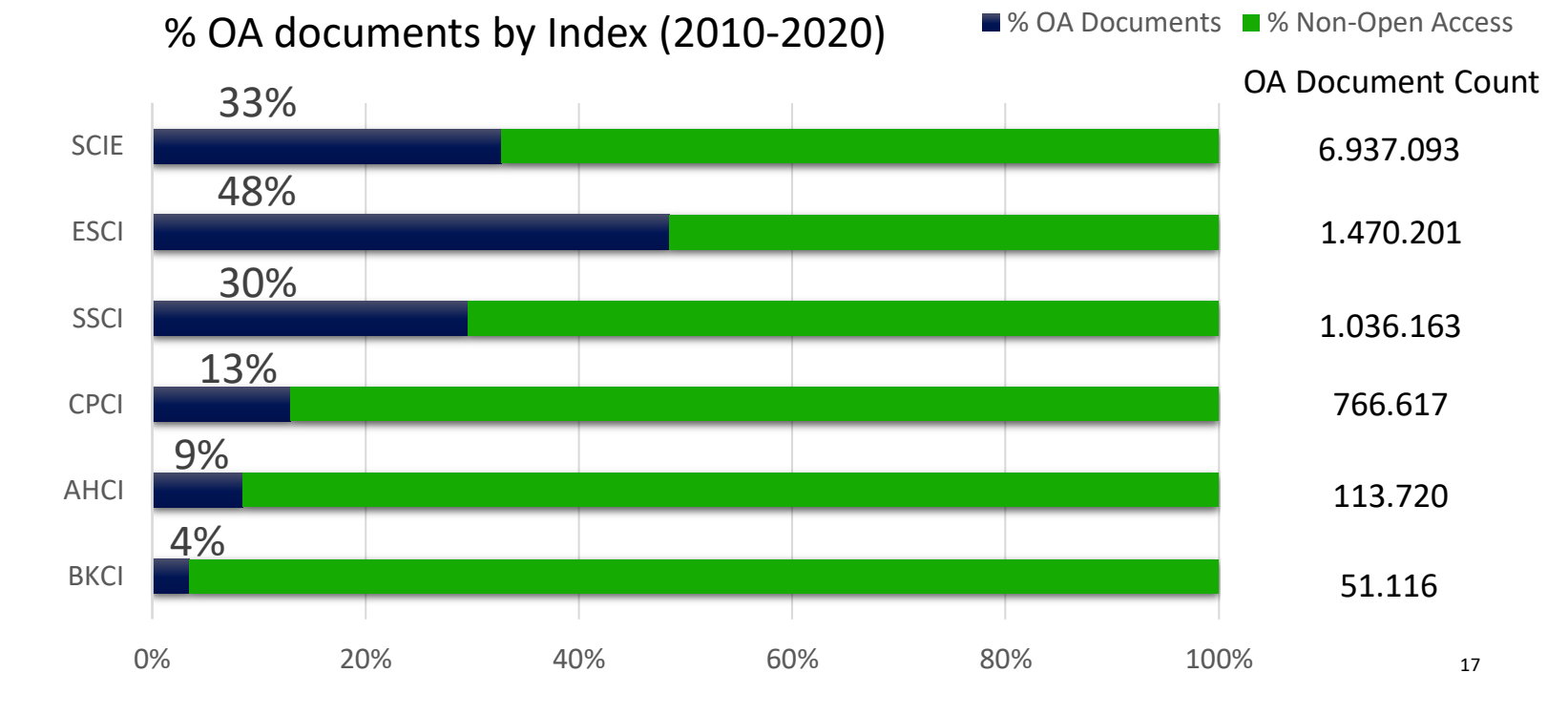

# How many full-text papers do I have access to?

All the documents indexed in the Web of Science Core Collection have been peer reviewed

| Open Access     | í       | ~      |
|-----------------|---------|--------|
| All Open Access |         | 11,701 |
| 🗌 Gold          |         | 6,807  |
| Gold-Hybrid     |         | 1,041  |
| Free to Read    |         | 1,176  |
| Green Published |         | 2,486  |
| Green Accepted  |         | 803    |
| Green Submitted | ł       | 3,492  |
|                 | Exclude | Refine |

Clarivate<sup>™</sup>

| 50,940 results from Web of Science C                                                                                                    | ore Collection for:                                                                                                    |                                                                                                    |
|----------------------------------------------------------------------------------------------------|----------------------------------------------------------------------------------------------------|----------------------------------------------------------------------------------------------------|
| Q "electric vehicle*" (Topic)                                                                                                    |                                                                                                    | Analyze Results Citation Repor                                                                                                    |
| ⇔ Copy query link<br>Publications You may also like <mark>New</mark>                                                                                                    | ,                                                                                                    |                                                                                                    |
| Refine results Search within results for Q                                                                                                    | O/50,940 Add To Marked                                                                                                    | List Export V Date: newest first V                                                                                                    |
| Quick Filters                                                                                                    | <ul> <li>☐ 1 Ultra-Low-Tempera<br/>Electrolyte</li> <li><u>Bo, Z; Kong, J; (); Cen, P</u><br/>Apr 15 2022   <u>ACTA PHYS</u></li> <li>Supercapacitors that car<br/>electronic devices, hybri<br/>electrode metric of former</li> </ul> | Ature Supercapacitor Based on Holey Graphene and Mixed-Solvent Organic<br><u>KF</u><br><u>ICO-CHIMICA SINICA</u> 38 (4)<br>In withstand extremely low temperatures have become desirable in applications including portable<br>d electric vehicles, and renewable energy conversion systems. Graphene is considered as a promising<br><u>in vehicles</u> and renewable energy conversion systems. Graphene is considered as a promising<br><u>in vehicles</u> is high specific surface area (up to 2675 m(2).g(-1)) a <u>Show more</u><br><u>From Publisher</u> |
| Exclude         Refine           Publication Years         ~           2022         12           2021         4,150           2020         6,342           2019         6,294           2018         5,697 | Integrated robust d<br>vehicle in diagonal<br>Zhang, YT; Ni, J; (); Hu,<br>Feb 1 2022   MECHANICA<br>In the future civilian Inte<br>supposed to replace hum<br>overall performance of th<br>SS-F-X View full text                      | Alynamics control of all-wheel-independently-actuated unmanned ground<br>steering<br>JB<br>L SYSTEMS AND SIGNAL PROCESSING 164<br>Alligent Transportation System (ITS) and military area, the Unmanned Ground Vehicles (UGVs) are<br>mans to conduct various tasks in wide civilian or military applications. This paper aims at improving the<br>he All-wheel-independently-actuated (AWIA) UGV. Each wheel of the AWIA UC Show more                                                                                                    |

18

# **Open peer review content from Publons (NEW September 2021)**

- Open peer review content from • Publons is displayed within the Web of Science full record pages.
- Full record pages of articles in the Web of Science Core Collection<sup>™</sup> that include published and/or signed reviews, author responses or decision letters now feature a button enabling display of that review content.
- Readers will be able to access • this content by selecting the 'Open peer review' button on the full record page.

#### Clarivate<sup>®</sup>

Proportion of newly diagnosed diabetes in COVID-19 patients: A systematic review and meta-analysis

By: Sathish, T (Sathish, Thirunavukkarasu)<sup>1</sup>; Kapoor, N (Kapoor, Nitin)<sup>2,3</sup>; Cao, YT (Cao, Yingting)<sup>3</sup>; Tapp, RJ (Tapp, Robyn J.)<sup>4,5</sup>; Zimmet, P (Zimmet, Paul) 6

View Web of Science ResearcherID and ORCID (provided by Clarivate)

| DIABETES OBESITY & METABOLISM<br>Volume: 23 Issue: 3 Page: 870-874<br>DOI: 10.1111/dom.14269<br>Published: MAR 2021<br>Early Access: DEC 2020<br>Document Type: Letter                                                                                                    | Publisher Invited Reviews         Publisher invited reviews are commissioned and deposited by journ the Web of Science.         Diabetes, Obesity and Metabolism (Round 3)         Decision Letter         Author Response                                                                                                    | als who recognise their reviewers' efforts with verified recognition in Publon:<br>2020/11/23<br>2020/11/18 | s and |
|----------------------------------------------------------------------------------------------------|----------------------------------------------------------------------------------------------------|----------------------------------------------------------------------------------------------------|-------|
|                                                                                                    | Diabetes, Obesity and Metabolism (Round 2) Decision Letter Reviewer Report                                                                                                    | 2020/11/16<br>2020/11/15                                                                                    | ~     |
| Reviewer Report                                                                                                    | 2020/11/15                                                                                                    | 2020/11/16<br>2020/11/08                                                                                    | ~     |
| complete systematic literature review and meta-analysis. The b<br>exceedingly high level of heterogeneity suggesting that it is inap<br>high 12 value was undertaken. Subset analyses should be under<br>meta-analysis value. Sub-analyses I would recommend include:<br>information on sex. (2) It is unclear why a systematic literature r<br>to the editorial. Typically, papers of this level of rigour are consis<br><b>Reviewed by: Rebecca Christensen</b><br><b>CITE THIS REVIEW</b><br><b>DOI</b><br>10.1111/DOM.14269/V2/REVIEW1 | iggest concerns I have for the paper are two-fold: (1) There is an<br>propriate to conduct a meta-analysis, yet no attempt to address such a<br>taken, or a median and IQR value should be reporter rather than the<br>: (A) Separate based on country of origin (B) Exclude those with missing<br>eview and meta-analysis was included for what was submitted as a letter<br>dered as original research articles. | 2020/08/31<br>2020/08/30<br>2020/08/28                                                                      | * *   |
|                                                                                                    |                                                                                                    |                                                                                                    | :     |

# Access to full text from a record

You may find the full text through different routes

Publisher website Open URL link to your **Preferred OA** Google Scholar institution library (optional) + others OA links version Free Full Text from Publisher Full Text Links GS+F+X Add Export ~ A Review of Solid Electrolyte Interphases on Lithium Metal Anode By: Cheng, XB (Cheng, Xin-Bing)<sup>1</sup>; Zhang, R (Zhang, Rui)<sup>1</sup>; Zhao, CZ (Zhao, Chen-Zi)<sup>1</sup>; Wei, F (Wei, Fei)<sup>1</sup>; Zhang, JG (Zhang, Ji-Guang)<sup>2</sup>; Zhang, Q (Zhang, Qiang)<sup>1</sup> View Web of Science ResearcherID and ORCID (provided by Clarivate) ADVANCED SCIENCE Volume: 3 Issue: 3 Article Number: 1500213 DOI: 10.1002/advs.201500213 Published: MAR 2016 Document Type: Article Abstract Lithium metal batteries (LMBs) are among the most promising candidates of high-energy-density devices for advanced energy storage. However, the growth of dendrites greatly hinders the practical applications of LMBs in portable electronics and electric vehicles. Constructing stable and efficient solid electrolyte interphase (SEI) is among the most effective strategies to inhibit the dendrite growth and thus to achieve a superior cycling performance. In this review the mechanisms of SEI formation and models of SEI structure are briefly summarized. The analysis methods to probe the surface chemistry, ology, electrochemical property, dynamic characteristics of SEI layer are emphasized. The critical factors affecting the SEI formation, such component, temperature, current density, are comprehensively debated. The efficient methods to modify SEI layer with the introduction EndNote Click lyte system and additives, ex-situ-formed protective layer, as well as electrode design, are summarized. Although these works afford new El research, robust and precise routes for SEI modification with well-designed structure, as well as understanding of the connection ture and electrochemical performance, is still inadequate. A multidisciplinary approach is highly required to enable the formation of robust SEI for highly efficient energy storage systems. View PDF EN : HIGH-ENERGY-DENSITY; LI-ION BATTERIES; SURFACE-FILM FORMATION; ELECTROCHEMICAL IMPEDANCE SPECTROSCOPY; RAY ON-SPECTROSCOPY; ETHER-BASED ELECTROLYTES; IN-SITU; DENDRITIC GROWTH; LIQUID ELECTROLYTES; PROPYLENE CARBONATE

#### Clarivate

EndNote Click (formerly Kopernio)

A Free browser plug-in.

One click access to Full Text.

Integrates with library holdings.

Travels with the researcher.

Currently used worldwide by over 750k researchers.

Clarivate

To get started:-

 Download the free Plugin (for Chrome, Firefox, Opera) from <u>https://click.endnote.com/</u>

# Access research papers in **one click.**

Save time accessing full-text PDFs with the free EndNote Click browser plugin.

Create your EndNote Click account

★ ★ ★ ★
4.8 stars in the Chrome Web Store
Used by over 750,000 researchers

| •••      |                                |              |
|----------|--------------------------------|--------------|
| EndN     | <b>lote</b> <sup>™</sup> Click | B            |
| PDF      |                                |              |
| On th    | e Electrodynamics of Mo        | oving Bodies |
|          |                                |              |
|          |                                |              |
| A. Einst | ein                            |              |
|          |                                |              |
|          |                                |              |
|          |                                |              |

• Create your account (you could use your Web of Science or EndNote credentials), optionally select your institution.

The Plugin can also be installed from EndNote 20.

# How does it work?

Looks up the DOI via library subscription services (if available) and Open Access sources.

One-click access to PDFs on article pages.

Also integrates with the institution's link resolvers via OpenURL, to avoid 'dead ends'.

Works on thousands of websites.

Clarivate

When you visit an article page on any academic website, EndNote Click searches for full text PDFs and gives you one-click access via a button that is in a consistent, convenient place.

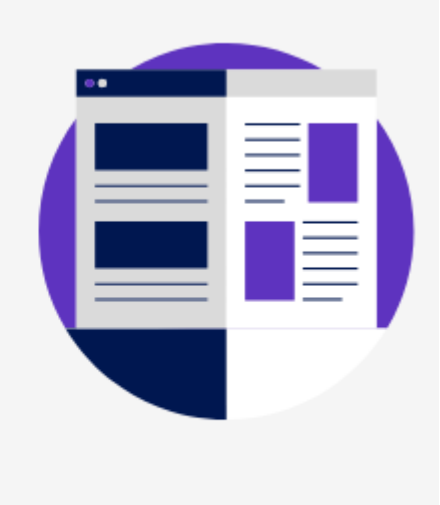

#### 0

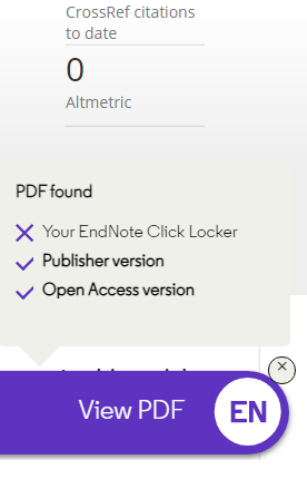

# Arsenic, cadmium, lead, and mercury contents of mushroom species in Korea and associated health

Check for updates

Jae-Min An, Song-Yi Gu, Dae-Jung Kim, Hee-Chang Shin, Kyong-Suk Hong & Yong-Kyoung Kim S Pages 992-998 | Received 20 May 2019, Accepted 13 May 2020, Published online: 16 Jun 2020

# 🖹 Full Article 📧 Figures & data 🛛 🖉 Reference

66 Download citation 2 https://doi.org/10.1080/10942912.2020.1770786

References 66 Citations 101 Metrics

#### © Licensing 🛛 🔒 Reprints & Perm

#### ABSTRACT

Arsenic, cadmium, lead, and mercury contents of *Ganoderma lucidum, Phellinus linteus, Umbilicaria* esculenta, Trametes versicolor, Agaricus blazei, Hericium erinaciium, Paecilomyces ianonica

#### Article page on a journal website

# How does it work?

Also provides one-click access to PDFs from some search results pages.

Clarivate<sup>®</sup>

When using various academic search engines such as Web of Science and PubMed, EndNote Click searches for full texts PDFs and gives you one-click

access.

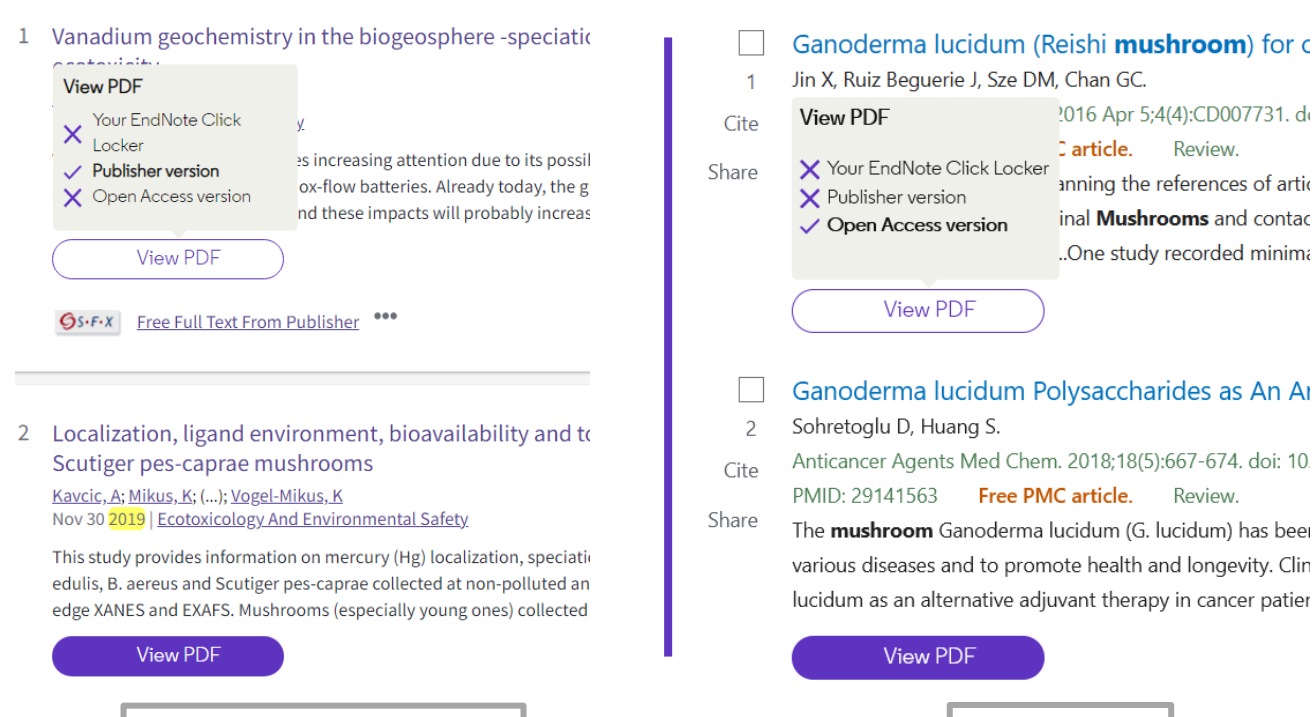

Web of Science

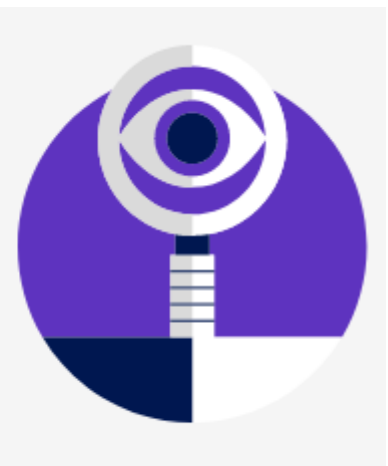

| 1     | Jin X, Ruiz Beguerie J, Sze DM, Chan GC.                                                              |                                                                                                    |  |  |
|-------|----------------------------------------------------------------------------------------------------|----------------------------------------------------------------------------------------------------|--|--|
| Cite  | View PDF                                                                                              | 2016 Apr 5;4(4):CD007731. de                                                                                                  |  |  |
| Share | <ul> <li>Your EndNote Click Locker</li> <li>Publisher version</li> <li>Open Access version</li> </ul> | <b>Carticle.</b> Review.<br>Anning the references of articlical <b>Mushrooms</b> and contaction.<br>One study recorded minima |  |  |
|       | View PDF                                                                                              |                                                                                                    |  |  |
| 2     | Ganoderma lucidum Po<br>Sohretoglu D, Huang S.                                                        | olysaccharides as An Aı                                                                                                    |  |  |
| Cite  | Anticancer Agents Med Chem                                                                            | n. 2018;18(5):667-674. doi: 10                                                                                                |  |  |
|       | PMID: 29141563 Free PM                                                                                | Carticle. Review.                                                                                                    |  |  |
| Share | The <b>mushroom</b> Ganoderma l<br>various diseases and to prom<br>lucidum as an alternative adju     | ucidum (G. lucidum) has beeı<br>ote health and longevity. Clin<br>ıvant therapy in cancer patier                              |  |  |
|       | View PDF                                                                                              |                                                                                                    |  |  |

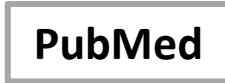

# **My EndNote Click locker**

Clarivate<sup>™</sup>

| 🚯 My Locker 🖌 🔲 🔎 🛧 🖡 🗌                                                                                                    | 4 (2 of 20)                                                                                                    | - + Automatic Zoom +                                                                                                    |                                                                                                    |
|----------------------------------------------------------------------------------------------------|----------------------------------------------------------------------------------------------------|----------------------------------------------------------------------------------------------------|----------------------------------------------------------------------------------------------------|
| Y. Li, H. Dai<br>Chemical Society Reviews (2014)                                                                                                    | Chem Soc Rev                                                                                                    | /                                                                                                    | OFCHEMISTRY                                                                                                    |
|                                                                                                    | <b>REVIEW ARTICLE</b>                                                                                                    |                                                                                                    | View Article Online<br>View Journal   View Issue                                                                                                    |
| Download PDF                                                                                                    | R                                                                                                    | ecent advances in zinc-a                                                                                                    | air batteries                                                                                                    |
| Share PDF                                                                                                    | Cite this: Chem. Soc. Rev., 2014, Ya<br>43, 5257 Zin                                                                                                    | anguang Li <sup>*a</sup> and Hongjie Dai <sup>*D</sup>                                                                                                    | tracted revived interest recently. With larger storage                                                                                                    |
| Export to EndNote Desktop     Push to EndNote Web                                                                                                    | cap<br>mo<br>witi                                                                                                    | pacity at a fraction of the cost compared to lithium<br>ost viable future options to powering electric vehic<br>th them have yet to be resolved. In this review, w                                                                                                    | -ion, zinc-air batteries clearly represent one of the<br>cles. However, some technical problems associated<br>we present the fundamentals, challenges and latest<br>d discussion will be organized around the individual                                                                                          |
| Visit journal page                                                                                                    | Received 12th January 2014 cor<br>DOI: 10.1039/c4cs00015c 0Xy                                                                                                    | mponents of the system – from zinc electrodes,<br>ygen electrocatalysts in sequential order for both                                                                                                    | electrolytes, and separators to air electrodes and<br>primary and electrically/mechanically rechargeable                                                                                                    |
| Image tags     Image tags                                                                                                    | www.rsc.org/csr sun                                                                                                    | mmarized. Finally, other metal-air batteries are briefl                                                                                                    | ly overviewed and compared in favor of zinc-air.                                                                                                    |
| Web of Science record Web of Science action and a Company and a Company | 1. Introduction                                                                                                    | myriad of appl<br>devices, grid-sca                                                                                                    | lications extending from portable electronic<br>ale energy storage to electric vehicles. Of the                                                                                                    |
| Invite your friends<br>Help us spread the word about<br>EndNote Click.                                                                                                    | Our society has been in transition<br>economy to a clean energy economy,<br>process is being accelerated by recer<br>on sustainable energy harvesting, c<br>teries have long been recognized for<br>convert and store electrical energy. <sup>1</sup> | n from a fossil fuel based many different to<br>z. This gradual but inevitable technology has display by virtue of its h<br>conversion and storage. Bat-<br>or their capacity to efficiently incentive to denomination<br>1-10 They now find use in a statement of the statement of the statem | types of batteries marketed so far, lithium-ion<br>lominated the consumer market since its advent<br>high specific energy and power density. <sup>1–10</sup><br>ve years or so, there has been a strong global<br>velop electric vehicles (EVs) – starting from<br>ug-in EVs and ultimately to pure EVs – powered |

## Create your EndNote Click account

#### https://click.endnote.com/

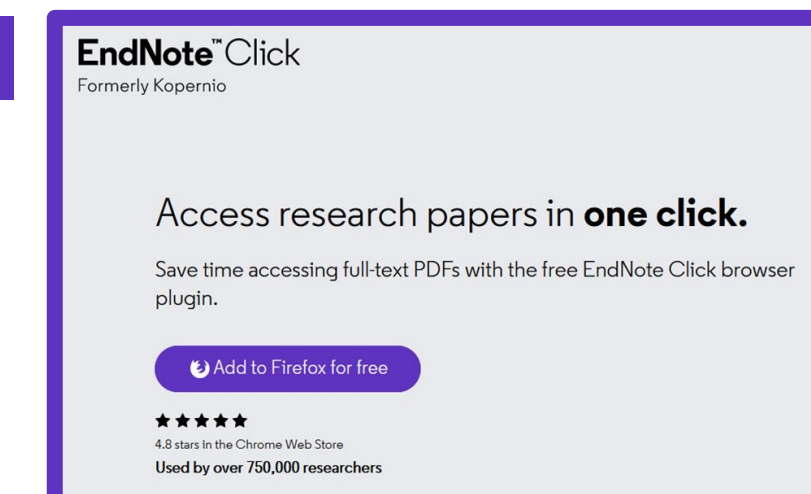

| Personal Details |                                                   |
|------------------|---------------------------------------------------|
| First name Anne  | Last name<br>Delgado                              |
| Role 🔹           | Institution Clarivate Analytics Clear affiliation |

#### So that EndNote Click can also search among the journals subscribed by your institution

Ø

2

3

The EndNote Click icon appears in your browser bar (top right)

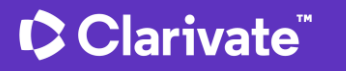

# Setting up your account

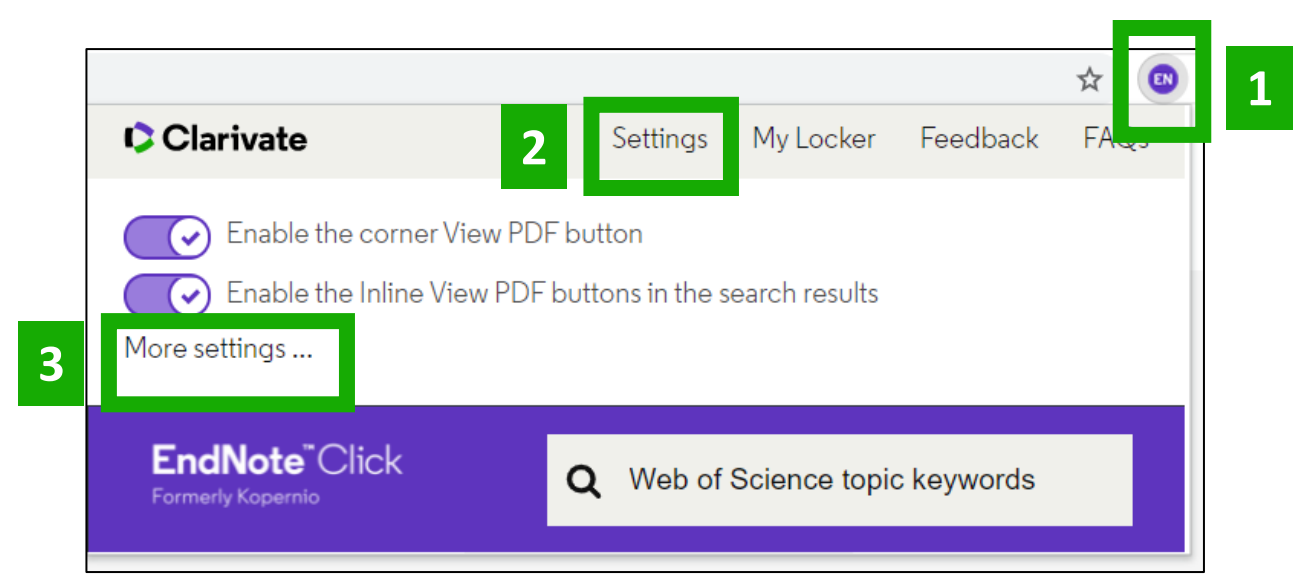

| EndNote <sup>™</sup> Click<br>Formerly Kopernio<br>EndNote Click Plugin v1.0.1 | Locker Usage<br>27% of 100MB<br>☑ Always save PDFs to my Locker (more info).                                                             | Quick-search browser integration         Select your preferred search provider to use for the EndNote Click quick search when you click on the green EndNote Click icon in the top right hand corner of your browser window.         • Web of Science         • Publ@ed         • Google |
|--------------------------------------------------------------------------------|----------------------------------------------------------------------------------------------------|----------------------------------------------------------------------------------------------------|
| Account Customise                                                              | Referrals                                                                                                    | Reference manager integration                                                                                                    |
|                                                                                | Your personal invite link is: https://kopernio.com/invite/351575572<br>When a friend joins we'll upgrade you to <u>Premium</u> for free. | Select your preferred reference manager.         Reference manager         EndNote         Use the Push to EndNote Account button when you access PDFs to automatically sync PDFs to EndNote.                                                                                            |

You can get 2GB of memory by inviting a colleague to install EndNote Click

# Revoke connection to EndNote account **Citation style for Locker citations** Start typing citation style

#### Clarivate<sup>®</sup>

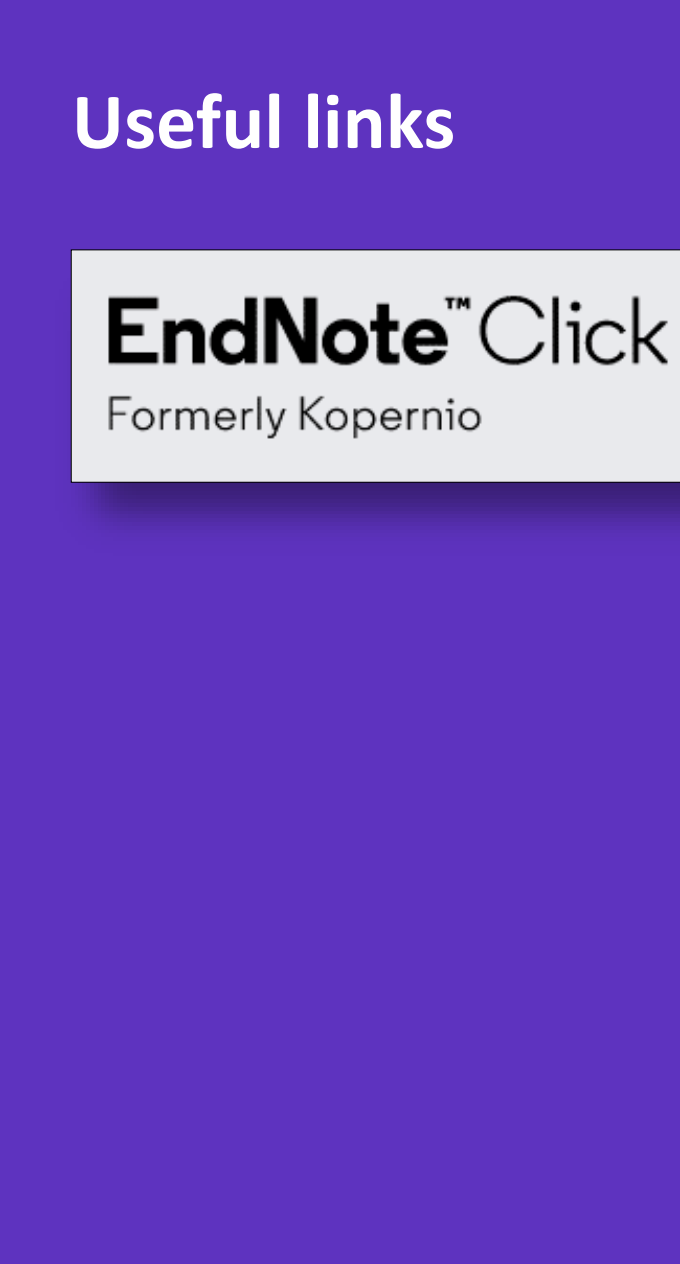

- Download the free Plugin (for Chrome, Firefox, Opera): <u>https://click.endnote.com/</u>
- EndNote Click LibGuides:

https://clarivate.libguides.com/endnote\_training/endnote\_click

• Information for Libraries:

https://clarivate.libguides.com/webofscienceplatform/kopernio-forlibraries and https://kopernio.com/for-libraries

- Our Data Principles: <u>https://click.endnote.com/data-principles</u>
- Privacy Policy: <u>https://kopernio.com/terms</u>

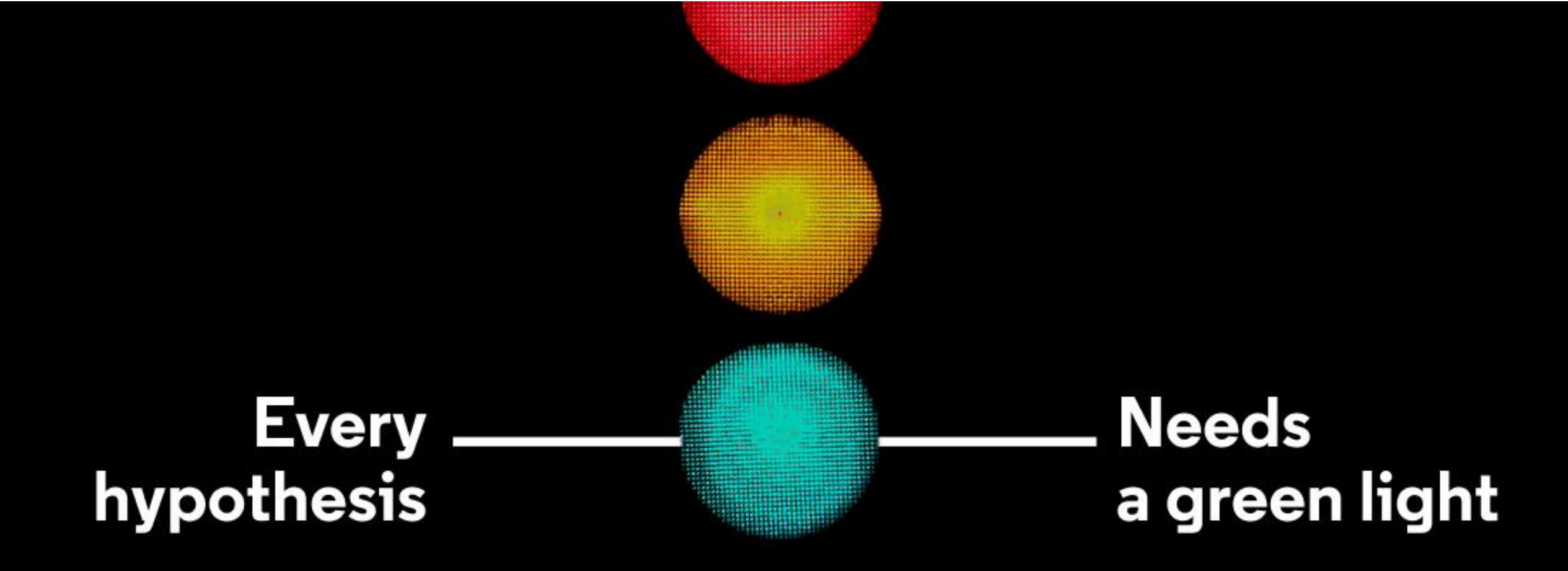

Take the straight line to innovation. **Learn more.** 

# 3 - Signing in to save and export

- Why registering for the Web of Science?
- Saving my search history
- Creating alerts
- Saving and exporting groups of publications
- Installing My Research Assistant mobile application

# Why registering for the Web of Science?

- To save your searches and create alerts
- To create lists of documents
- To get my searches and viewed records saved for a year in History
- To use the same account for EndNote Online, Master Journal List, Publons, Journal Citation Reports, Essential Science Indicators, My Research Assistant and navigate smoothly across the different platforms
- To export to EndNote & Publons
- To access the Web of Science remotely (<u>http://www.webofscience.com/</u>) for 6 months without VPN/Proxy/SSO

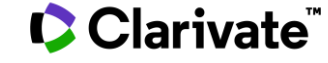

# **Registering for the Web of Science & any other Clarivate solutions**

| English 🗸 🗰 Products | Register to continue with Web of Science                                                             | © Clarivate<br>Web of Science" English > # Products                                                                                                    |
|----------------------|----------------------------------------------------------------------------------------------------|----------------------------------------------------------------------------------------------------|
| Sign In 🗸 Register   | Email address Password  Re-enter password  Trist Name                                                | Already a member?<br>Sign in                                                                                                    |
|                      | Last Name NOTE 26<br>FtqqB 5 p<br>Captcha                                                            | - The SIGN IN & REGISTERING process changed on August<br>, 2021 to support seamless navigation from platform to<br>atform. In further releases, you will be able to set your<br>preferences (interface language and starting database) |
|                      | Register<br>By registering, you acknowledge and agree to our Ter<br>Need help? Contact wosg.support@ | ms of Use and Privacy Statement.<br>⊋Clarivate.com.                                                                                                    |

#### Clarivate

# My History is saved automatically for up to a year

| saved           |                                                             | Web of Science <sup>™</sup>                             | Search          | Marked List                | History                                              | Alerts         |         |            |      |
|-----------------|-------------------------------------------------------------|---------------------------------------------------------|-----------------|----------------------------|------------------------------------------------------|----------------|---------|------------|------|
| for             |                                                             | Search History                                          |                 |                            |                                                      |                |         |            |      |
| Search          | "electric vehicle*"<br>10:25 AM                             | AND battery (Topic) and All Open Access                 | (Open Access)   |                            | Web of Science Core<br>Collection<br>Show editions ❤ | 5,220          | Θ       | <b>A</b>   |      |
| Document        | Marati and Rahul 2018<br>Vehicle to the Chargin<br>10:21 AM | 8, Architecture of Security Faults and Its<br>g Station | Direct          | links to th<br>and the lis | e records<br>sts of resul                            | l opened<br>ts | Ð       | Î          |      |
| Document        | Wang 2019 Power Bat<br>10:21 AM                             | ttery Performance Detection System for El               | ectric Vehicles | ]                          | Web of Science Core<br>Collection                    |                | G       | Î          |      |
| Search          | "electric vehicle*"                                         | AND battery (Topic)                                     |                 |                            | Web of Science Core<br>Collection<br>Show editions 🗸 | 21,899         | Θ       | <b>A I</b> |      |
|                 |                                                             |                                                         |                 |                            |                                                      |                | Managin | g my se    | arch |
| Monday, Septemb | er 13                                                       |                                                         |                 |                            |                                                      |                |         |            | ~    |
| Monday, Septemb | er 13                                                       |                                                         |                 |                            |                                                      |                |         |            | ~    |

| Sunday, September 12 |  |
|----------------------|--|
|                      |  |

Wednesday, September 8

#### Monday, September 6

Clarivate"

 $\sim$ 

 $\sim$ 

 $\sim$ 

| Creating              | search alerts                                                                                                    |                                                      | From the list of results |                              |  |  |
|-----------------------|----------------------------------------------------------------------------------------------------|------------------------------------------------------|--------------------------|------------------------------|--|--|
| Q "electric vehicle*" | AND battery (Topic)                                                                                                    |                                                      | Analyze Results          | Citation Report Create Alert |  |  |
|                       |                                                                                                    | OR                                                   |                          |                              |  |  |
| Web of Scienc         | Ce <sup>™</sup> Search Marked List History Alerts                                                                            |                                                      |                          | 😫 Anne Delgado 🗸             |  |  |
| Search Histo          | From the History                                                                                                    |                                                      |                          |                              |  |  |
| To combine searches g | o to Advanced Search.                                                                                                    |                                                      |                          |                              |  |  |
| Туре                  | Search Query and Results                                                                                                    | Database                                             | Results                  | Actions                      |  |  |
| Current session       |                                                                                                    |                                                      |                          | ^                            |  |  |
| Search                | "electric vehicle*" AND battery (Topic) and Articles or Proceedings Papers or Review<br>Articles (Document Types)<br>9:48 PM | Web of Science Core<br>Collection<br>Show editions Y | 21,738                   | cə 🧪 🌲 🔳                     |  |  |

### Clarivate<sup>™</sup>

# Managing my alerts

| ١ | Web of Science <sup>™</sup> | Search Mar                  | ked List H       | istory Alerts            |            |     |              |
|---|-----------------------------|-----------------------------|------------------|--------------------------|------------|-----|--------------|
|   | Search alerts               | Status active - ascending ~ |                  |                          |            |     |              |
|   |                             |                             |                  |                          |            |     |              |
|   | Citation alerts             | Name *                      | te               | lehealth OR "virtual car | e" (Topic) | J I | Rerun Search |
|   | Journal alerts              | reteneditii                 | Da               | atabase : Web of Science | Core       |     |              |
|   | Search alerts               |                             |                  | Silection                |            |     |              |
|   | Search alerts               | Search details              |                  |                          |            |     |              |
|   | (Web of Science<br>classic) | Database:                   | Web of Science C | Core Collection          |            |     |              |
|   |                             | Date Created:               | July 13, 2021    |                          |            |     |              |
|   |                             | Description<br>(optional):  | Description      |                          |            |     |              |
|   |                             | Alert preference            | ;                |                          |            |     |              |
|   |                             | Email recipients:           | anne.delgado@c   | larivate.com Edit        |            |     |              |
|   |                             | Frequency:                  | Monthly          | •                        |            |     |              |

#### Clarivate<sup>™</sup>

## Receiving a search alert in my mailbox

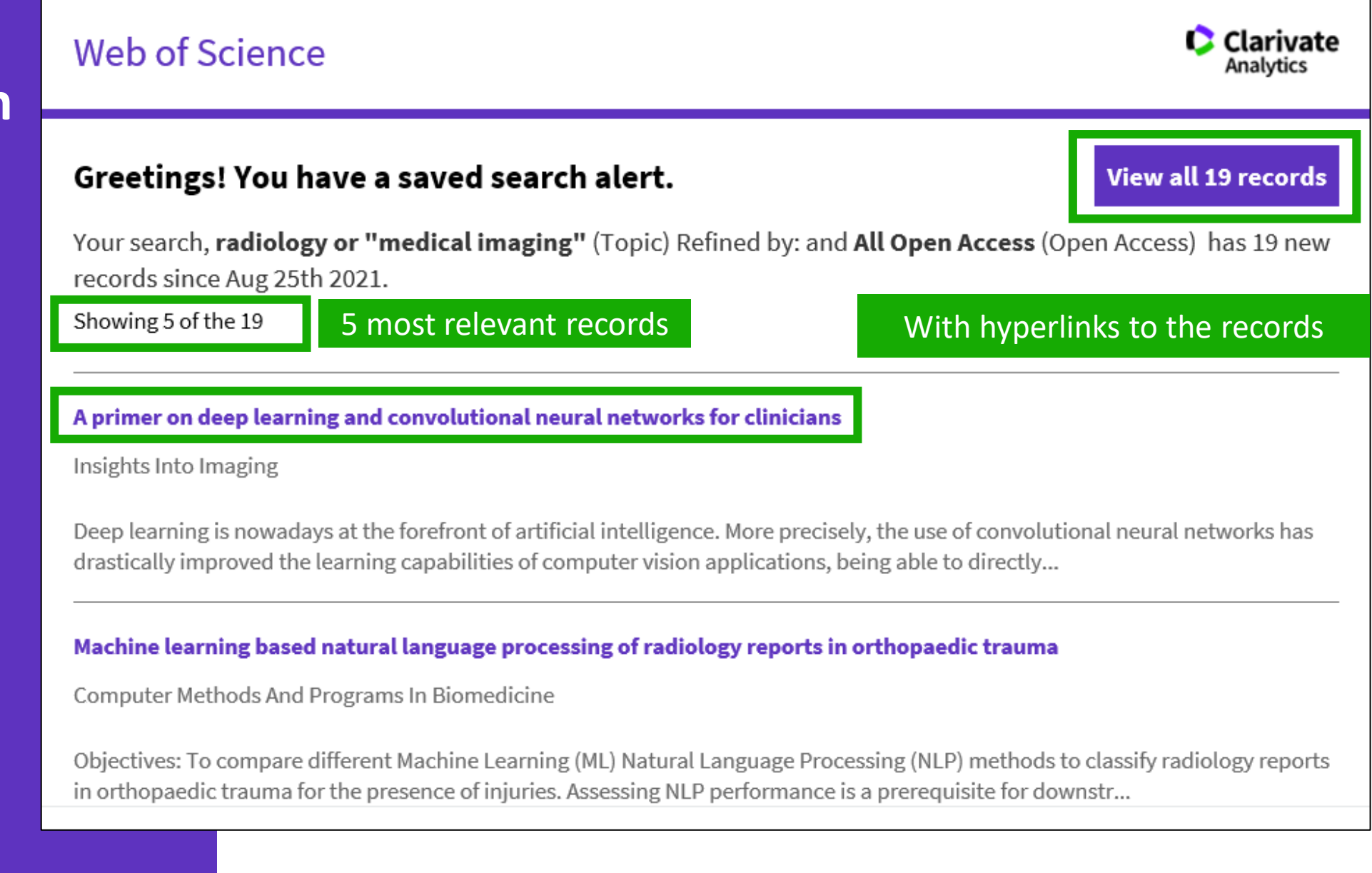

#### Clarivate

# Creating a citation alert

Document Type: Article

Mastering the game of Go with deep neural networks and tree search **Citation Network** In Web of Science Core Collection By: Silver, D (Silver, David) <sup>1</sup>; Huang, A (Huang, Aja) <sup>1</sup>; Maddison, CJ (Maddison, Chris J.) <sup>1</sup>; Guez, A (Guez, Arthur) <sup>1</sup>; Sifre, L (Sifre, Laurent) <sup>1</sup>; van den Driessche, G (van den Driessche, George)<sup>1</sup>; Schrittwieser, J (Schrittwieser, Julian)<sup>1</sup>; Antonoglou, I (Antonoglou, Ioannis)<sup>1</sup>; Highly Cited 4,636 Panneershelvam, V (Panneershelvam, Veda) <sup>1</sup>; Lanctot, M (Lanctot, Marc) <sup>1</sup>; ... More View Web of Science ResearcherID and ORCID (provided by Clarivate) Citations Create citation alert NATURE Volume: 529 Issue: 7587 Page: 484-+ DOI: 10.1038/nature16961 All Citations Published: JAN 28 2016

4,948 In All Databases + See more citations

#### To get notified every time this paper gets a new citation

| Web of Science  | <b>e</b> <sup>™</sup> Search | Marked List        | History          | Alerts         |                |           |        |
|-----------------|------------------------------|--------------------|------------------|----------------|----------------|-----------|--------|
| results         |                              |                    |                  |                |                |           |        |
| Citation alerts | Creation date - desc         | ending ~           |                  |                |                |           |        |
| Citation alerts | Silver, David. I             | Mastering the game | e of Go with dee | ep neural netv | vorks and tree | 4,636     | Activo |
| Journal alerts  | search                       |                    |                  |                |                | Citations | Active |
| Search alerts   |                              |                    |                  |                |                |           |        |

Clarivate<sup>®</sup>
### Receiving a citation alert in my mailbox

Web of Science

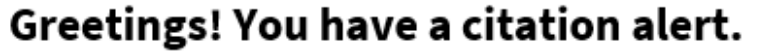

Mastering the game of Go with deep neural networks and tree search, has been cited 6 times since Sep 6th 2021.

#### Learning quantized neural nets by coarse gradient method for nonlinear classification

Long, Ziang; Yin, Penghang; Xin, Jack Research In The Mathematical Sciences

Quantized or low-bit neural networks are attractive due to their inference efficiency. However, training deep neural networks with quantized activations involves minimizing a discontinuous and piecewise constant loss function. Such a los...

Your article of interest was cited here:

".... They have achieved remarkable success in a number of domains including [18, 23] and natural language processing [4], to name a few..."

Section: Introduction Classification: background

We've added more context to citation alerts to make it easier to know how an article you are interested in was most recently cited. These citation alert enhancements are available in Web of Science Core Collection if the article of interest has been cited by a newly published article that offers Enriched Cited References.

#### Clarivate

Clarivate

Analytics

View all 6 citations

### **Export options**

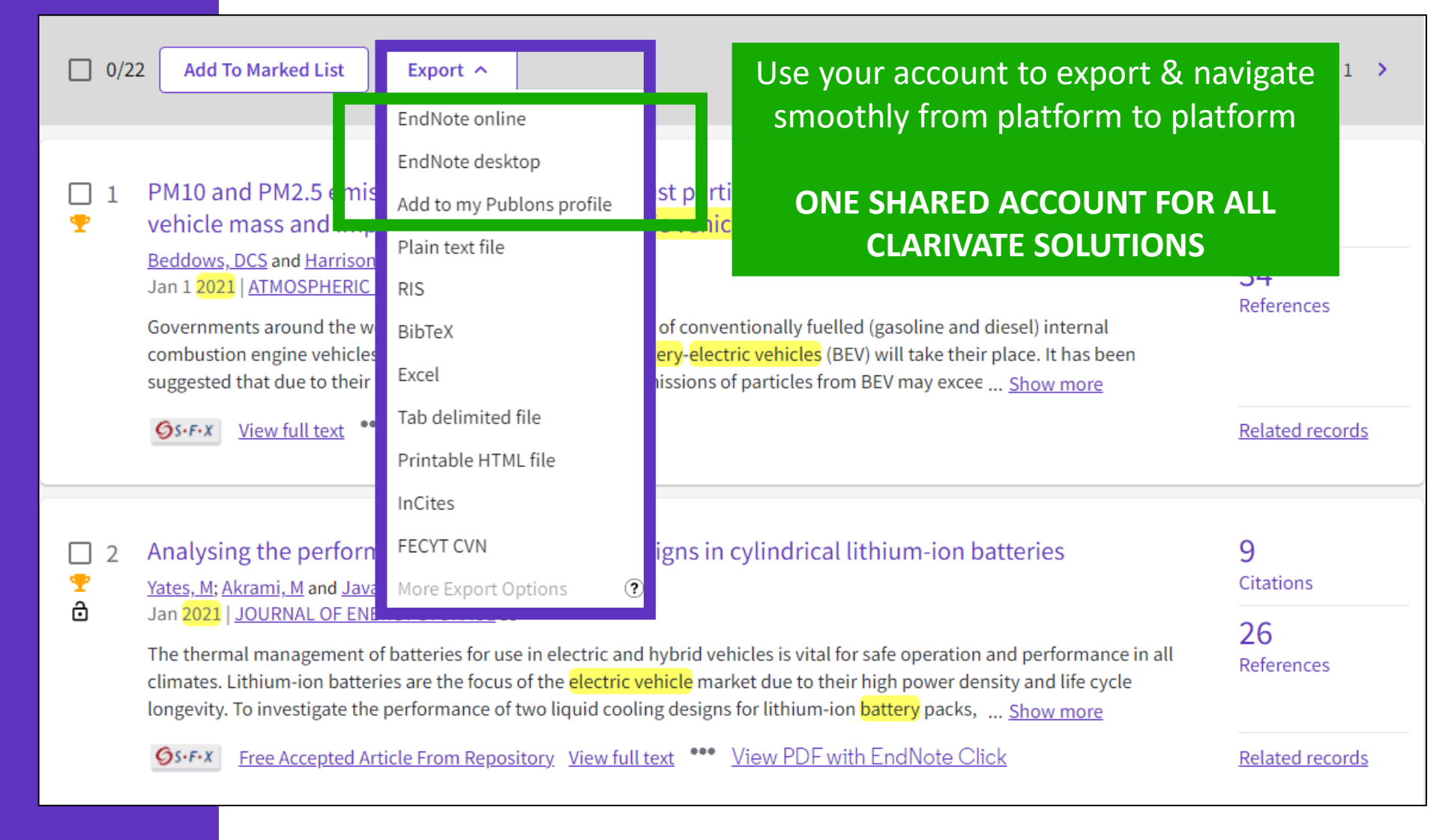

#### Clarivate

#### Export Records to Excel **Export options Record Options** • All records on page 0/127 Add To Marked List $\bigcirc$ Records from: 1 Export ^ Date: newest first v < to 1000 EndNote online No more than 1000 records at a time EndNote desktop Record Content: ial Oils on Skin Homeostasis-Data from Characterizing the Me $\square$ Add to my Publons profile and Skin Biomechanics Sonographic Imaging, ð Full Record $\sim$ Plain text file de Andrade, SF; Rijo, P; (...); F 41 Jun 2021 | COSMETICS 8 (2) RIS Ref Export Cancel Essential oils (EOs) have bee t for dermatological applications, although some doubts BibTeX remain regarding their safety mechanisms of EOs from lavender and sage in human skin. Excel Extracted EOs were incorpor as a vehicle. Eleven healthy volunteei ... Show more Tab delimited file **GS-F-X** Free Full Text fror Export Records to Tab Delimited File Rela Printable HTML file **Record Options** InCites l as Biofilm-Mediated Infections Treatment Dehydroabietic Acid Mi 2 • All records on page ð Neto, I; Dominguez-Martin, EN More Export Options ? Jun 2021 | PHARMACEUTICS 1..... Records from: to 42 Enriched Cited References Refe No more than 500 records at a time Record Content: Full Record and Cited References $\sim$ Export Cancel Clarivate<sup>™</sup>

39

# Saving lists of documents

| <b>–</b> 2/2 | 21,909                   | Add To Marked List 🔨                                               | Export ~                                                                                                    | Relevance 🗸 🔇                             |
|--------------|--------------------------|--------------------------------------------------------------------|----------------------------------------------------------------------------------------------------|-------------------------------------------|
|              |                          | Create new list                                                    |                                                                                                    |                                           |
| ✓ 1          | Pow<br>Wang              | Add to Unfiled                                                     | ection System for <mark>Electric Vehicles</mark>                                                                                 |                                           |
|              | 9th In<br>2019           | My Lists                                                           | ion and Communication Technology [ICICT]<br>NATIONAL CONFERENCE OF INFORMATION AND COMMUNIC                                      | CATION TECHNOLOGY                         |
|              | The ir                   | Dan Ariely paper                                                   | ehicles is equivalent to the importance of the heart to peop<br>the power for electric vehicles. It is for this reason that elec | ole. The <mark>battery</mark> can provide |
|              | driver                   | Telehealth                                                         | have a deeper understanding of the performance of electric                                                                       | <ol> <li><u>Show more</u></li> </ol>      |
|              | ØS-F                     | Autonomous_cars                                                    | to a new or existing list                                                                                                    |                                           |
|              |                          | See all lists                                                      | Create a New Marked List                                                                                                    |                                           |
| 2            | Arch<br>Stati            | itecture of Security Fau<br>on                                     | Its and Its Diagnosis in Con<br>List Name                                                                                        |                                           |
|              | <u>Marati</u><br>4th Ini | i <u>, N</u> and <u>Rahul, SR</u><br>ternational Conference for Co | nvergence in Technology (I2CT)                                                                                                   |                                           |
|              | 2018                     | 2018 4TH INTERNATIONAL CO                                          | DIFERENCE FOR CONVERGENCE IN<br>Description                                                                                      |                                           |
|              |                          |                                                                    | Details                                                                                                    |                                           |
|              |                          |                                                                    | 50 search result(s) will be added                                                                                                | to your new list.                         |
|              |                          |                                                                    |                                                                                                    | Cancel Create Marked List.                |

#### Clarivate<sup>®</sup>

# Managing my marked lists

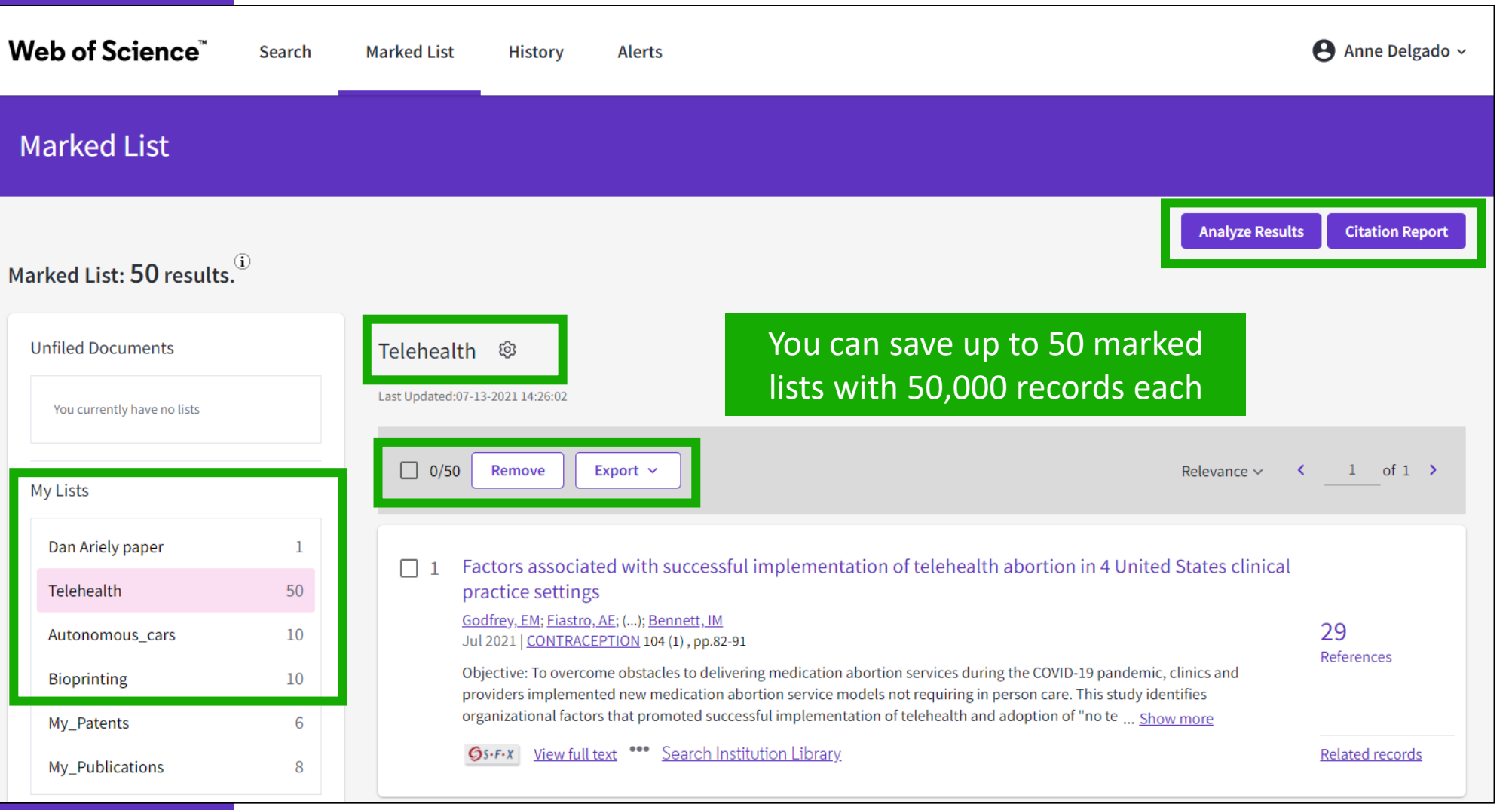

#### Field selection coming soon

The option to select fields for output is not yet available on the new Web of Science, but you can still access it on the Marked List in the Classic platform (the Marked List is shared between them).

Clarivate<sup>®</sup>

×

Go to Classic Web of Science

### Web of Science My Research Assistant

Keep up to date with the world's leading research, wherever inspiration strikes

Create curated feeds

the topics you care about.

#### Click <u>here</u> to download the new MyRA App! My Research Assistant helps you:

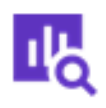

#### Search and save

Quickly search and save research from the world's leading journals.

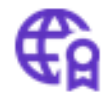

#### Get notifications

Get notifications of new articles from trustworthy, vetted sources.

#### ~

#### Easily share

Easily share articles and journals with your colleagues.

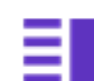

Create a curated feed of research on

#### Create reading lists Make a quick reading list you can add to any

time.

| <br>o inVision 〒 8:00 PM 100                        | )% 🔲•         |
|-----------------------------------------------------|---------------|
| Clarivate<br>Web of Science<br>My Research Assistan | <b>ð</b><br>t |
| Email                                               |               |
| Password                                            | 0             |
| Remember my account information                     |               |
| FORGOT PASSWORD?                                    | LOGIN         |
|                                                     |               |

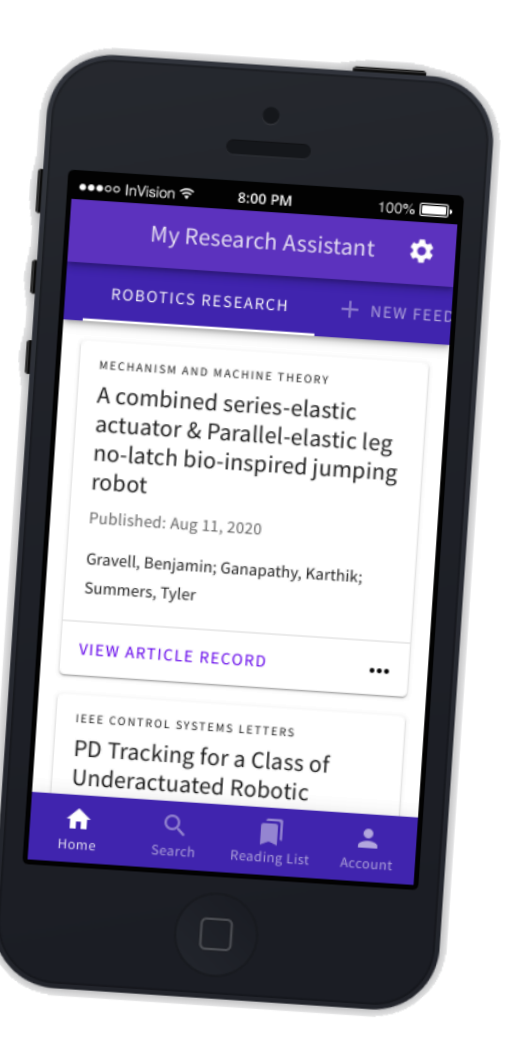

Clarivate

### There are two types of MyRA users

### Free users (e.g. without a Web of Science subscription)

#### are limited to the following:

- Perform "Topic" searches
- Search queries of 50 characters
- Search results from the last 5 years
- Search results limited to the latest 25 article records
- Search results from the Web of Science Core Collection
- 3 saved search feeds

If users do not have an institutional subscription, or do not activate roaming, they can still use basic functionality as a free user. Entitled users can access all of the features of MyRA, and requires WoS roaming access to be activated. They can do the following:

- Unlimited search criteria length or number of results
- Unlimited saved search feeds
- In addition to "Topic" searches, subscribed users can also search:
  - Author
  - Publication Name
  - Keyword Plus<sup>®</sup>
  - Funding Agency
  - Grant Number
  - Research Area
  - Web of Science Category

#### Clarivate<sup>®</sup>

### Log in & configure your account

| Clarivate<br>Web of Scienc      | e    |
|---------------------------------|------|
| My Research Assista             | nt   |
| user@example.com                |      |
| Password                        | 0    |
| Remember my account information |      |
| FORGOT PASSWORD?                | DGIN |

Or create an account

Clarivate<sup>®</sup>

| Ċ          | Account              |          |     |   | Subscribed User      |
|------------|----------------------|----------|-----|---|----------------------|
|            | User Name            |          |     | 8 | Personal Information |
| Subscr     | user@example.com     | nabled 🕕 |     | ۵ | Account Preferences  |
| MANA       | AGE WEB OF SCIENCE A | CCOUNT   | ] 🛋 | • | Login & Security     |
| 0          | Help                 | >        |     |   |                      |
| 0          | About                | >        |     |   |                      |
| <b>j</b> B | Give Feedback        | >        |     |   |                      |
| €          | Logout               | >        |     |   |                      |

These changes will take affect across all of your Clarivate products Subscribed User

>

>

>

44

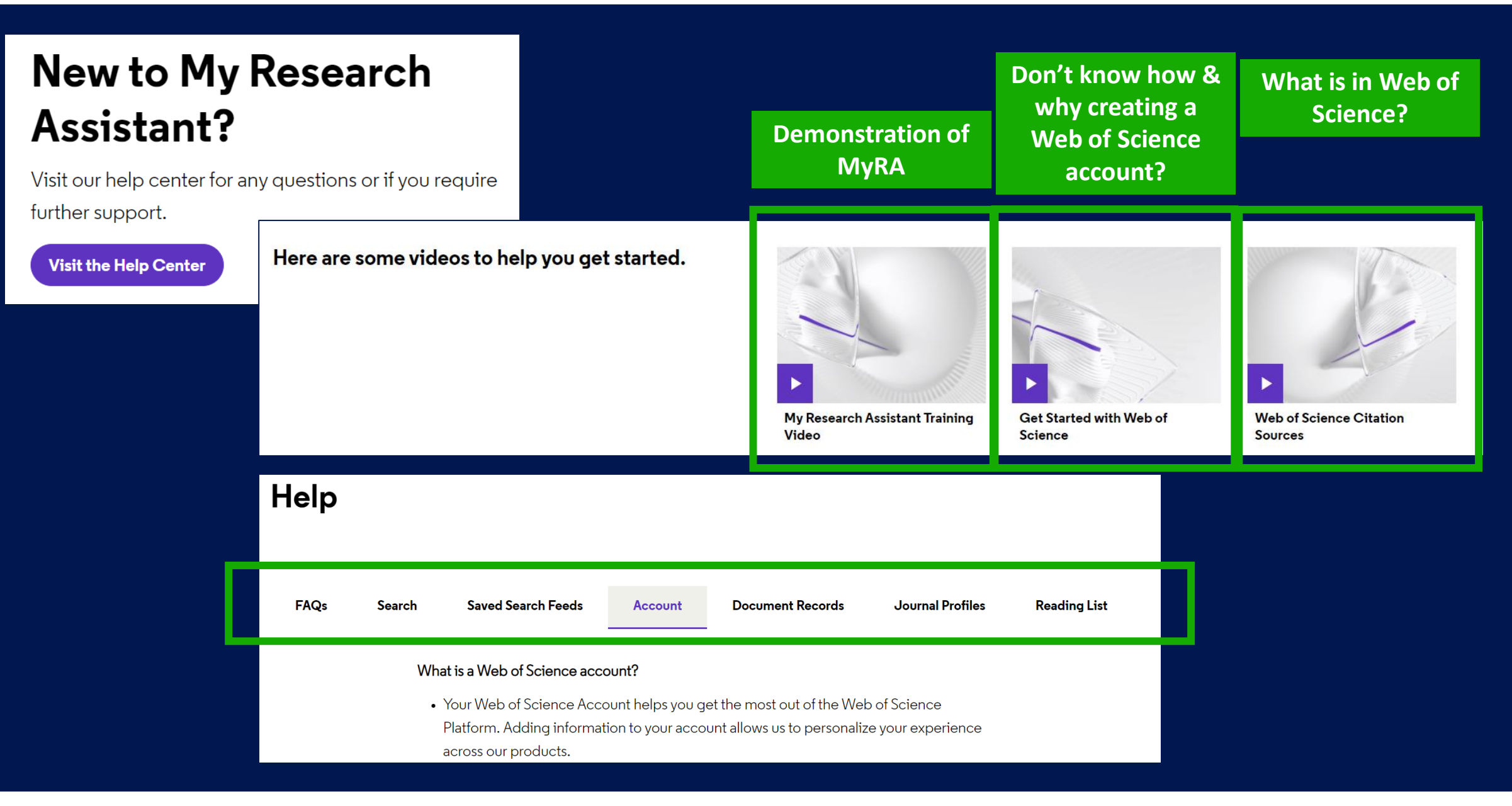

#### Clarivate<sup>™</sup>

# Every minute

# Needs to be spent wisely

Take the straight line to innovation. **Learn more.** 

### 4 - Analyzing results to get a bigger picture

- Analyzing a group of publications
- Creating and analyzing a citation report
- Navigating the citation network
- Information about journals in the Web of Science

### Analyze a group of publications in the Core Collection

| 12,207 result:       from Web of Science Core Collection         Q       "electric vehicle*" AND battery (Topic)                                   | or:                         |                                                  |          | Analyze Results                                               |                                                                   |                                                        |                                 |                                                |                                          |
|----------------------------------------------------------------------------------------------------|-----------------------------|--------------------------------------------------|----------|---------------------------------------------------------------|-------------------------------------------------------------------|--------------------------------------------------------|---------------------------------|------------------------------------------------|------------------------------------------|
| Refined By: Publication Years: 2022 or 2021 or 2020 or 2019 or 2018 or 2017                                                                        | X Clear all                 |                                                  |          |                                                               |                                                                   |                                                        |                                 |                                                |                                          |
| Affiliations ^                                                                                                    |                             | Visualization: TreeMap Chart ~                   | Number o | of results: 25 v                                              | UNIVER                                                            | ISITY OF MICHIGAN SYSTEI<br>129<br>records             | м                               | <u></u>                                        | DOWNLOAD                                 |
| Document Types<br>Web of Science Categories<br>Authors<br>Affiliations<br>Publication Titles                                                       |                             | <b>353</b><br>BEIJING INSTITUTE OF<br>TECHNOLOGY |          | <b>307</b><br>CHINESE ACADEMY OF<br>SCIENCES                  | 165<br>CENTRE NATIONAL<br>DE LA RECHERCHE<br>SCIENTIFIQUE<br>CNRS | View Records                                           | IVERSITY<br>CHIGAN              | L <b>19</b><br>Argonne<br>National<br>Laborato | 119<br>UNIVERSI<br>OF<br>CHICAGO         |
| Publishers<br>Choose in the drop-down list how yo<br>analyze these papers:                                                                         | ou wou                      | Id like to                                       | NT OF    | 221<br>INDIAN INSTITUTE OF<br>TECHNOLOGY SYSTEM IIT<br>SYSTEM | 161<br>CHONGQING<br>UNIVERSITY                                    | 108<br>UNIVERSITY OF<br>WATERLOO                       | 103<br>JILIN<br>UNIVI           | ERS 101<br>BEIJING<br>JIAOTO<br>UNIVER         | G 70NGJ<br>N UNIVEI                      |
| <ul> <li>What organizations are publishing</li> <li>Who is funding this type of project</li> <li>Where is this research being published</li> </ul> | g the m<br>cts?<br>lished r | nost?<br>more often?                             |          | 183<br>UNIVERSITY OF CALIFORNIA<br>SYSTEM                     | 156<br>Helmholtz<br>Association                                   | 106<br>SHANDONG<br>UNIVERSITY<br>104<br>TECHNICAL      | 97<br>UNIV                      | ERSITY OF                                      | 93                                       |
| - Etc. Clarivate <sup>™</sup>                                                                                                    |                             |                                                  |          | 179<br>NATIONAL INSTITUTE OF<br>TECHNOLOGY NIT SYSTEM         | 138<br>SHANGHAI JIAO<br>TONG UNIVERSITY                           | UNIVERSITY OF<br>103<br>HARBIN INSTITU<br>OF TECHNOLOG | WARV<br>UTE 94<br>BEIHA<br>UNIV | VICK<br>ANG<br>ERSITY                          | HUAZH<br>UNIVEF<br>OF<br>SCIENC<br>TECHN |

### Analyze a group of publications in the Core Collection

| Showing 25<br>42 record(s) | out of 5,302 entries (0.344%) do not contain data in the field bei                 | ng analyzed The full list o | of analyzed iter                                                      | ns is below the graph                   |        |
|----------------------------|------------------------------------------------------------------------------------|-----------------------------|-----------------------------------------------------------------------|-----------------------------------------|--------|
| Select All                 | Field:<br>Affiliations                                                             |                             | Record Count                                                          | % of 12,207                             |        |
|                            | BEIJING INSTITUTE OF TECHNOLOGY                                                    |                             | 353                                                                   | 2.892%                                  |        |
|                            | UNITED STATES DEPARTMENT OF ENERGY DOE                                             |                             | 353                                                                   | 2.892%                                  |        |
|                            | TSINGHUA UNIVERSITY                                                                |                             | 345                                                                   | 2.826%                                  |        |
|                            | CHINESE ACADEMY OF SCIENCES                                                        |                             | 307                                                                   | 2.515%                                  |        |
|                            |                                                                                    |                             |                                                                       |                                         |        |
|                            | TONGJI UNIVERSITY                                                                  |                             | 98                                                                    | TIP - A file "analyze.txt" will be down | lload  |
|                            | UNIVERSITY OF WARWICK At                                                           | the bottom of the page      | , you can                                                             | spreadsheet / Select "Data" in the to   | p me   |
|                            | BEIHANG UNIVERSITY                                                                 | filter and export the fu    | ıll list                                                              | and "From Text/CSV" to convert the      | .txt f |
|                            | HUAZHONG UNIVERSITY OF SCIENCE TECHNOLOGY                                          |                             | 93                                                                    | not detect data types (if neede         | d)     |
|                            |                                                                                    | Analyze Data Table          | _                                                                     |                                         |        |
| Refining will<br>Refine    | I return you to the search results results by selected Exclude results by selected |                             | <ul><li>Data rows displayed</li><li>All data rows (up to 2)</li></ul> | in table<br>00,000) Download data table |        |

#### Clarivate<sup>®</sup>

### Create a citation report for any group of papers

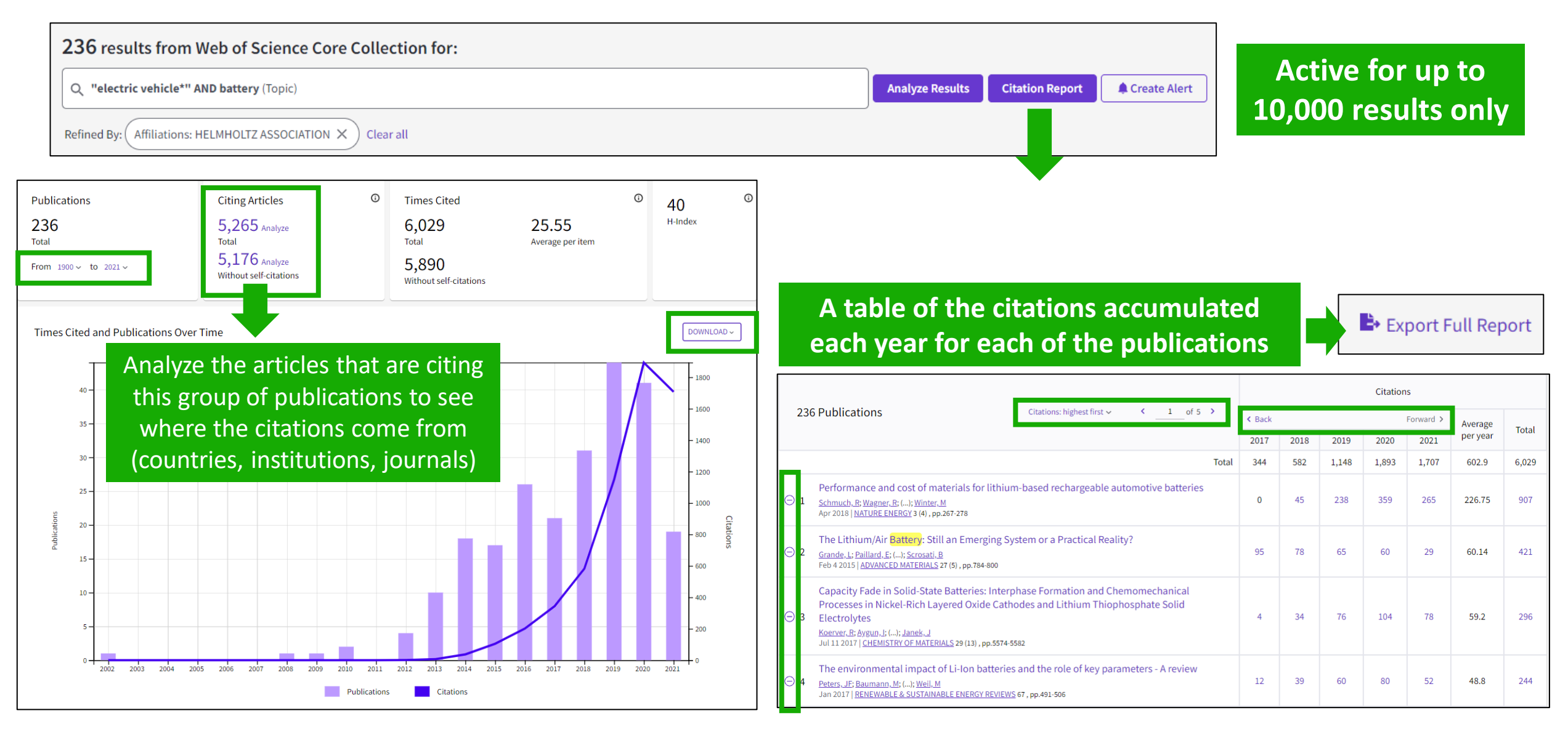

#### Clarivate<sup>®</sup>

# **Uncover hidden connections**

Navigate an interconnected web of multidisciplinary research to locate papers relevant to your work.

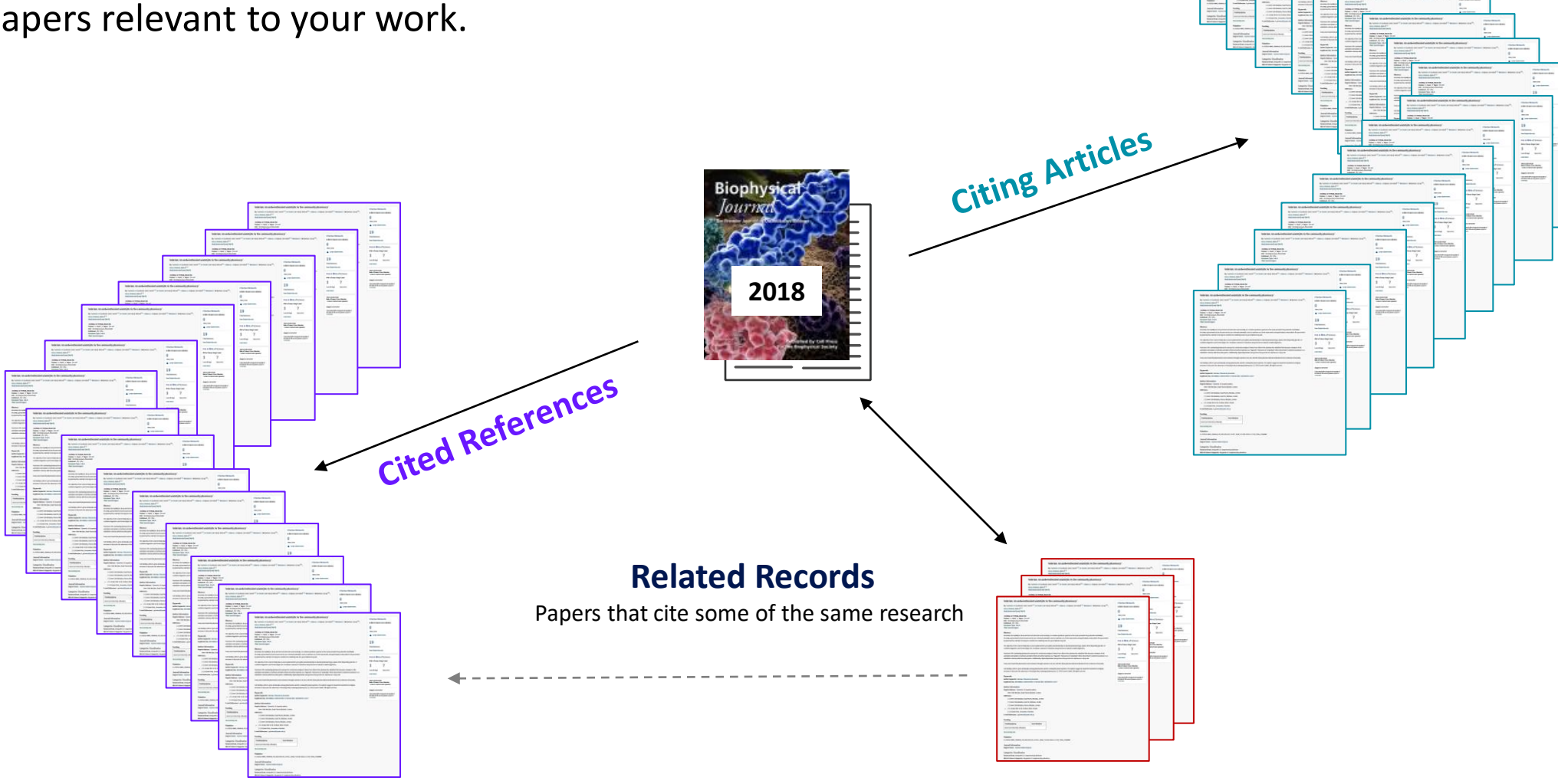

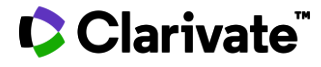

# Navigate the citation network in the Core Collection

| Sustainable options for electric vehicle technologies                                                                                                    |                                                                                                    | Citation Network                                                                              |
|----------------------------------------------------------------------------------------------------|----------------------------------------------------------------------------------------------------|-----------------------------------------------------------------------------------------------|
| By: Poullikkas, A (Poullikkas, Andreas)                                                                                                    |                                                                                                    | In Web of Science Core Collection                                                             |
| View Web of Science ResearcherID and ORCID (provided by Clariv                                                                                                    | The citing articles allow users to uncover the most                                                                                                    | 127                                                                                           |
| RENEWABLE & SUSTAINABLE ENERGY REVIEWS                                                                                                    | recent discoveries on this subject.                                                                                                    | Citations                                                                                     |
| Volume: 41 Page: 1277-1287<br>DOI: 10.1016/j.rser.2014.09.016                                                                                                    |                                                                                                    | Create citation alert                                                                         |
| Published: JAN 2015                                                                                                    |                                                                                                    |                                                                                               |
| Document Type: Review                                                                                                    |                                                                                                    | All Citations                                                                                 |
| In this work, an overview regarding electric vehicle technologies and a                                                                                                    | associated charging mechanisms is carried out. The review covers a broad range of                                                                                                    | <ul> <li>129 In All Databases</li> <li>+ See more citations</li> </ul>                        |
| electric vehicle charging mechanisms The Cited                                                                                                    | References are a link to historical discoveries                                                                                                    |                                                                                               |
| vehicles, namely, the hybrid electric ve<br>The major difference between these types of vehicles is that for the las<br>on battery charge and therefore always employ the charge depleting r | st two types, the battery can be externally recharged. In addition, FEVs operate only<br>mode of operation requiring high power, high energy battery packs. On the other                                                                                                    | Cited References                                                                              |
| hand, PHEVs offer the period Related records is a w                                                                                                    | vay to connect publications that are not directly                                                                                                    | View Related Records                                                                          |
| internal combustion eng connected but are inspire                                                                                                    | d by the same discoveries. These results might have                                                                                                    |                                                                                               |
| been missed because they                                                                                                    | might not contain the originally searched keywords.                                                                                                    |                                                                                               |
|                                                                                                    | <ul> <li>Future renewable energy option for recharging full electric vehicles</li> <li><u>Chellaswamy, C</u> and <u>Ramesh, R</u><br/>Sep 2017   <u>RENEWABLE &amp; SUSTAINABLE ENERGY REVIEWS</u> 76, pp.824-838</li> </ul>                                                                                                    | 28<br>Citations                                                                               |
| The first record in the list of Related Rec<br>having the highest number of Shared                                                                                                    | <b>Cords is the one</b><br><b>References</b><br>In this paper, an overview of future energy option for charging mechanism associated with the formation of the second second seco | full electric vehicle (FEV) is<br>ecting to increase the number o<br>g the u <u>Show more</u> |
| Clarivate"                                                                                                    |                                                                                                    | S2                                                                                            |

### **Information about** journals in the Web of Science

## Within the document record

| Science                                                                                                    | Journal information<br>RENEWABLE & SUSTAINABLE<br>ISSN: 1364-0321<br>Current Publisher: PERGAMON-<br>ENGLAND<br>Table of Contents: Current Con-<br>lournal Impact Factor: Journal | Hyperlinks if the<br>ENERGY REVIEWS<br>ELSEVIER SCIENCE LTD, THE BOUL<br>tents Connect | e journal has an im                         | pact factor    | 14.982<br>Journal Impact<br>Factor ™ (2020) |
|----------------------------------------------------------------------------------------------------|----------------------------------------------------------------------------------------------------|----------------------------------------------------------------------------------------|---------------------------------------------|----------------|---------------------------------------------|
|                                                                                                    | Research Areas: Science & Tech<br>Web of Science Categories: Gree                                                                                                    | nology - Other Topics; Energy & Fue<br>en & Sustainable Science & Technol              | RENEWABLE & SUSTAIN                         | ABLE ENERGY RE | views ×                                     |
|                                                                                                    |                                                                                                    |                                                                                        | Journal Impact Factor ™<br>2020<br>14 982   | Summary        | of current JCR if                           |
| Journal information                                                                                                    |                                                                                                    |                                                                                        | 11.502                                      | you nave       |                                             |
| INTERNATIONAL JOURNAL OF ELECTRIC AND HYBRID VEHICLES                                                                              |                                                                                                    |                                                                                        | JCR Category                                | Category Rank  | Category Quartile                           |
| ISSN: 1751-4088                                                                                                    |                                                                                                    |                                                                                        |                                             |                |                                             |
| elSSN: 1751-4096                                                                                                    |                                                                                                    |                                                                                        | ENERGY & FUELS                              | 7/114          | Q1                                          |
| Current Publisher: INDERSCIENCE ENTERPRISES LTD, WORLD TRADE CENTER BLDG, 29 ROUT<br>SWITZERLAND<br>Research Areas: Transportation | TE DE PRE-BOIS, CASE POSTALE 856, CH-1                                                                                                    | 215 GENEVA,                                                                            | GREEN & SUSTAINABLE SCIENCE<br>& TECHNOLOGY | 1/44           | Q1                                          |
| Web of Science Categories: Transportation Science No hyperlinks fo                                                                 | r publication source                                                                                                    | ces                                                                                    | in SCIE edition                             |                |                                             |
| Journal information no having a                                                                                                    | in impact factor                                                                                                    |                                                                                        | Source: Journal Citation Reports ™          | 2020           |                                             |
| 2007 IEEE INTERNATIONAL CONFERENCE ON VEHICULAR ELECTRON                                                                           | NICS AND SAFETY, PROCEEDIN                                                                                                    | IGS                                                                                    |                                             |                |                                             |
| Current Publisher: IEEE, 345 E 47TH ST, NEW YORK, NY 10017 USA                                                                     |                                                                                                    | _l ir                                                                                  | nk to ICR if you nee                        | d to find th   | he                                          |
| Research Areas: Engineering, Remote Sensing, Transportation                                                                        |                                                                                                    |                                                                                        |                                             |                |                                             |
| Web of Science Categories: Engineering, Electrical & Electronic; Remote Sen                                                        | nsing; Transportation Science & Te                                                                                                    | echnology                                                                              | a for a different pu                        | blication ye   | ear                                         |

#### elSSN: 1751-4096

#### Journal information

Clarivate<sup>®</sup>

# Searching a publication source

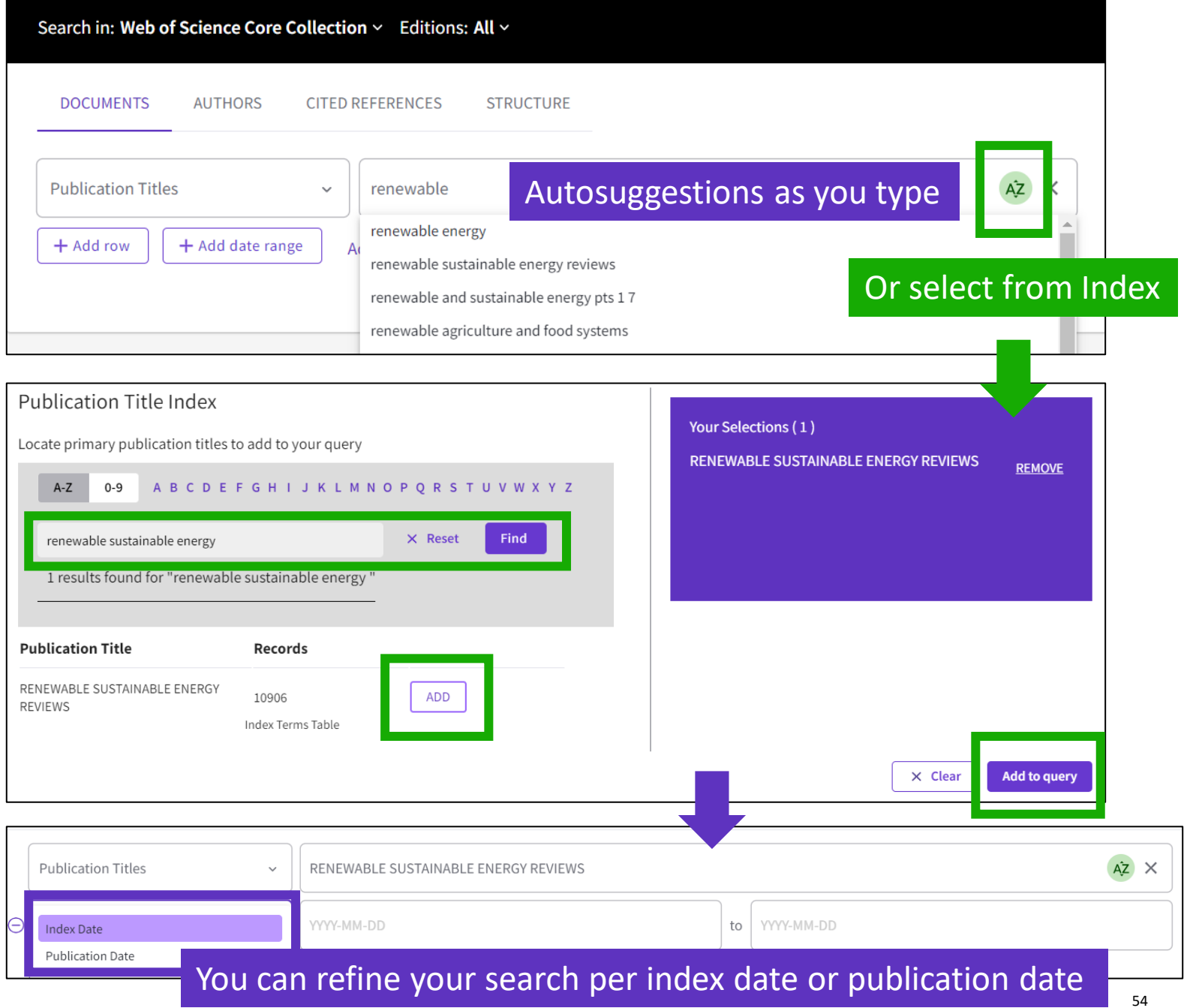

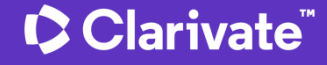

# Every landmark

Needs to be seen amongst the landscape

Clarivate"

### **5 - Advanced tips to find more information**

- Exploring "You may also like" suggestions
- Discovering Enriched Cited References
- Searching all databases
- Searching cited references

# **Article Suggestions in new Web of Science**

| Clarivate                                                                                                    |                                                                                                    |                                                                                                    | English 🗸 🗰 Products                                                                                                    |
|----------------------------------------------------------------------------------------------------|----------------------------------------------------------------------------------------------------|----------------------------------------------------------------------------------------------------|----------------------------------------------------------------------------------------------------|
| Web of Science <sup>™</sup> Search                                                                                                    | Marked List History Alerts                                                                                                    |                                                                                                    | Sign In ~ Register                                                                                                    |
| 5 recommended results from th ${oldsymbol 	heta}$                                                                                                    | ll Databases                                                                                                    |                                                                                                    | You may also like                                                                                                    |
| Q       avocado (Topic) and Highly Cited Papers         Refined By:       Highly Cited Papers                                                                                                    | nt Types: Articles X Database: Web of Science Core Collection X Clear all                                                                                                    | ANALYZE RESULTS CITATION RE                                                                                                    | Zhang, W; Moskowitz, RW; Tugwell, P; et al.<br>OARSI recommendations for the management<br>of hip and knee osteoarthritis, Part II: OARSI<br>evidence-based, expert consensus guidelines<br>OSTEOARTHRITIS AND CARTILAGE                                                                                                    |
| PUBLICATIONS YOU MAY ALSO LIN<br>Refine results<br>Search within results for                                                                                                    | E 0/5 ADD TO MARKED LIST EXPORT Y                                                                                                    | Relevanc                                                                                                    | Iliopoulos, D; Malizos, KN; Tsezou, A; et al.<br>Integrative MicroRNA and Proteomic<br>Approaches Identify Novel Osteoarthritis<br>Genes and Their Collaborative Metabolic and<br>Inflammatory Networks<br>PLOS ONE                                                                                                    |
| Quick Filters          Publication Years       9                                                                                                    | <ul> <li>1 American College of Rheumatology 2012 recommendat<br/>pharmacologic therapies in osteoarthritis of the hand, fe<br/>Hochberg, MC; Altman, RD; (); Tugwell, P<br/>Apr 2012   Arthritis Care &amp; Research</li> <li>Objective To update the American College of Rheumatology (ACR) 2000<br/>and develop new recommendations for hand OA.<br/>Methods. A list of pharmacologic and nonpharmacologic modalities con</li> <li>Stere Full Text From Publisher ***</li> </ul> | ions for the use of nonpharmacologic a<br>tip, and knee<br>recommendations for hip and knee osteoarthritis<br>mmonly used to manage knee, <u>Show more</u> | McAlindon, TE; Bannuru, RR; Underwood, M; et<br>al.<br>OARSI guidelines for the non-surgical<br>management of knee osteoarthritis<br>OSTEOARTHRITIS AND CARTILAGE<br>Andrade, LS; Pinto, SS; Alberton, CL; et al.<br>Water-based continuous and interval training<br>in older women: Cardiorespiratory and<br>neuromuscular outcomes (WATER study) |
| 2018     2017     2017     2016     2016     204     2016     204     2016     204     2016     204     201     201     201     201     201     201     201     201     201     201     201     201     201     201     201     201     201     201     201     201     201     201     201     201     201     201     201     201     201     201     201     201     201     201     201     201     201     201     201     201     201     201     201     201     201     201     201     201     201     201     201     201     201     201     201     201     201     201     201     201     201     201     201     201     201     201     201     201     201     201     201     201     201     201     201     201     201     201     201     201     201     201     201     201     201     201     201     201     201     201     201     201     201     201     201     201     201     201     201     201     201     201     201     201     201     201     201     201     201     201     201     201     201     201     201     201     201     201     201     201     201     201     201     201     201     201     201     201     201     201     201     201     201     201     201     201     201     201     201     201     201     201     201     201     201     201     201     201     201     201     201     201     201     201     201     201     201     201     201     201     201     201     201     201     201     201     201     201     201     201     201     201     201     201     201     201     201     201     201     201     201     201     201     201     201     201     201     201     201     201     201     201     201     201     201     201     201     201     201     201     201     201     201     201     201     201     201     201     201     201     201     201     201     201     201     201     201     201     201     201     201     201     201     201     201     201     201     201     201     201     201     201     201     201     201     201     201     201     201     201     201     201     2 | <ul> <li>2 Global, regional, and national incidence, prevalence, and and injuries, 1990-2015: a systematic analysis for the Glance/1</li> <li>A Voc Ti Allen Ci ( ): Murray Cill</li> </ul>                                                                                                    | d years lived with disability for 310 dis<br>obal Burden of Disease Study 2015                                                                             | EXPERIMENTAL GERONTOLOGY<br>Silverstein, F E; Faich, G; Geis, G S; et al.<br>Gastrointestinal toxicity with celecoxib vs<br>nonsteroidal anti-inflammatory drugs for<br>osteoarthritis and rheumatoid arthritis: the<br>CLASS study: A randomized controlled trial.<br>Celecoxib Long-term Arthritis Safety Study.                                 |

See all

Clarivate<sup>®</sup>

- A new and exciting way to discover content in Web of Science
- For users looking for specific topics, suggestions can expedite search
- For users browsing more generally, suggestions can create serendipitous moments of discovery

# **Article Suggestions:** On the Full Record Page

Clariva

Web of

Clarivate<sup>™</sup>

| larivate                                                                                                    | English 🗸 🗰 Products                                                                                                    |
|----------------------------------------------------------------------------------------------------|----------------------------------------------------------------------------------------------------|
| eb of Science <sup>™</sup> Search Marked List History Alerts                                                                                                    | Sign In ~ Register                                                                                                    |
| G5-F-X     FREE FULL TEXT FROM PUBLISHER     FULL TEXT LINKS ~     ADD TO N                                                                                                    | MARKED LIST < 1 of 5 >                                                                                                    |
| American College of Rheumatology 2012 recommendations for the use of nonpharmacologic and pharmacologic therapies in osteoarthritis of the hand, hip, and knee<br>By: Hochberg, MC (Hochberg, Marc C.) <sup>1</sup> ; Altman, RD (Altman, Roy D.) <sup>2</sup> ; April, KT (April, Karine Toupin) <sup>3</sup> ; Benkhalti, M (Benkhalti, Maria) <sup>3</sup> ;<br>Guyatt, G (Guyatt, Gordon) <sup>4</sup> ; McGowan, J (McGowan, Jessie) <sup>3</sup> ; Towheed, T (Towheed, Tanveer) <sup>5</sup> ; Welch, V (Welch, Vivian) <sup>3</sup> ; Wells, G (Wells, George) <sup>3</sup> ;<br>Tugwell, P (Tugwell, Peter) <sup>3</sup><br>View Web of Science ResearcherID and ORCID (provided by Clarivate)                                                                                                    | Citation Network<br>In All Databases<br>1,707<br>Citations<br>Create citation alert                                                  |
| ARTHRITIS CARE & RESEARCH<br>Volume: 64 Issue: 4 Page: 465-474<br>DOI: 10.1002/acr.21596<br>Published: APR 2012<br>Document Type: Article                                                                                                    | All Citations<br>1,707 In All Databases<br>+ See more citations                                                                      |
| Abstract<br>Objective To update the American College of Rheumatology (ACR) 2000 recommendations for hip and knee osteoarthritis (OA) and develop new<br>recommendations for hand OA.                                                                                                    | Cited References 46                                                                                                    |
| Methods. A list of pharmacologic and nonpharmacologic modalities commonly used to manage knee, hip, and hand OA as well as clinical scenarios<br>representing patients with symptomatic hand, hip, and knee OA were generated. Systematic evidence- based literature reviews were conducted by a<br>working group at the Institute of Population Health, University of Ottawa, and updated by ACR staff to include additions to bibliographic databases<br>through December 31, 2010. The Grading of Recommendations Assessment, Development and Evaluation approach, a formal process to rate scientific<br>evidence and to develop recommendations that are as evidence based as possible, was used by a Technical Expert Panel comprised of various<br>stakeholders to formulate the recommendations for the use of nonpharmacologic and pharmacologic modalities for OA of the hand, hip, and knee. | View Related Records<br>You may also like<br>Zhang, W; Moskowitz, RW; Tugwell, P; et al.<br>OARSI recommendations for the management |
| Results. Both "strong" and "conditional" recommendations were made for OA management. Modalities conditionally recommended for the management of hand OA include instruction in joint protection techniques, provision of assistive devices, use of thermal modalities and                                                                                                    | of hip and knee osteoarthritis, Part II: OARSI<br>evidence-based, expert consensus guidelines                                        |

#### Preview 5 top relevant suggestions

#### You may also like...

Zhang, W; Moskowitz, RW; Tugwell, P; et al. OARSI recommendations for the management of hip and knee osteoarthritis, Part II: OARSI evidence-based, expert consensus guidelines OSTEOARTHRITIS AND CARTILAGE

Iliopoulos, D; Malizos, KN; Tsezou, A; et al. Integrative MicroRNA and Proteomic Approaches Identify Novel Osteoarthritis Genes and Their Collaborative Metabolic and Inflammatory Networks PLOS ONE

McAlindon, TE; Bannuru, RR; Underwood, M; et al.

OARSI guidelines for the non-surgical management of knee osteoarthritis OSTEOARTHRITIS AND CARTILAGE

Andrade, LS; Pinto, SS; Alberton, CL; et al. Water-based continuous and interval training in older women: Cardiorespiratory and neuromuscular outcomes (WATER study) EXPERIMENTAL GERONTOLOGY

Silverstein, F E; Faich, G; Geis, G S; et al. Gastrointestinal toxicity with celecoxib vs nonsteroidal anti-inflammatory drugs for osteoarthritis and rheumatoid arthritis: the CLASS study: A randomized controlled trial

ΙΔΜΔ

See all

Celecoxib Long-term Arthritis Up to 50 suggestions

Suggestions based on co-browsing activity (last 1-year usage from all users in all regions) and article topics (proprietary algorithm extracting topics mostly from author keywords)

### **Discovering Enriched Cited References**

Expand beyond a citation index that captures now commodified citations to connect research and broadly measure impact to...

a personalized research platform that leverages its nuanced <u>understanding of how and why</u> <u>citations occur to help you research</u> <u>smarter and faster.</u>

### Clarivate<sup>®</sup>

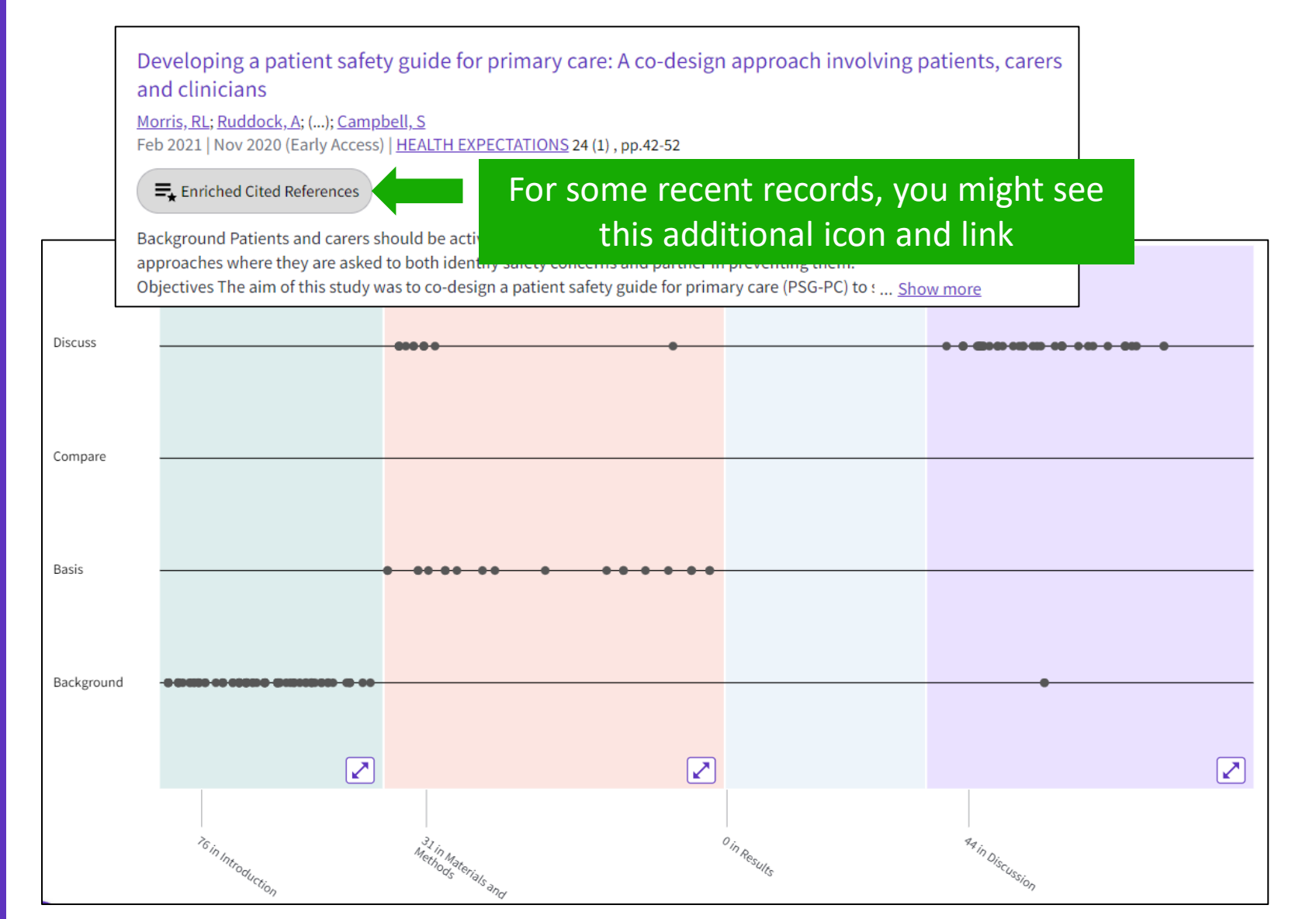

NEW Cited References visualization preserves author's logical connections between references as idea is developed. Each dot represents an in-text mention of a cited reference.

# **Exploring Enriched Cited References**

89 Cited References
Explore Beta

#### Take the guided tour below the purple icon

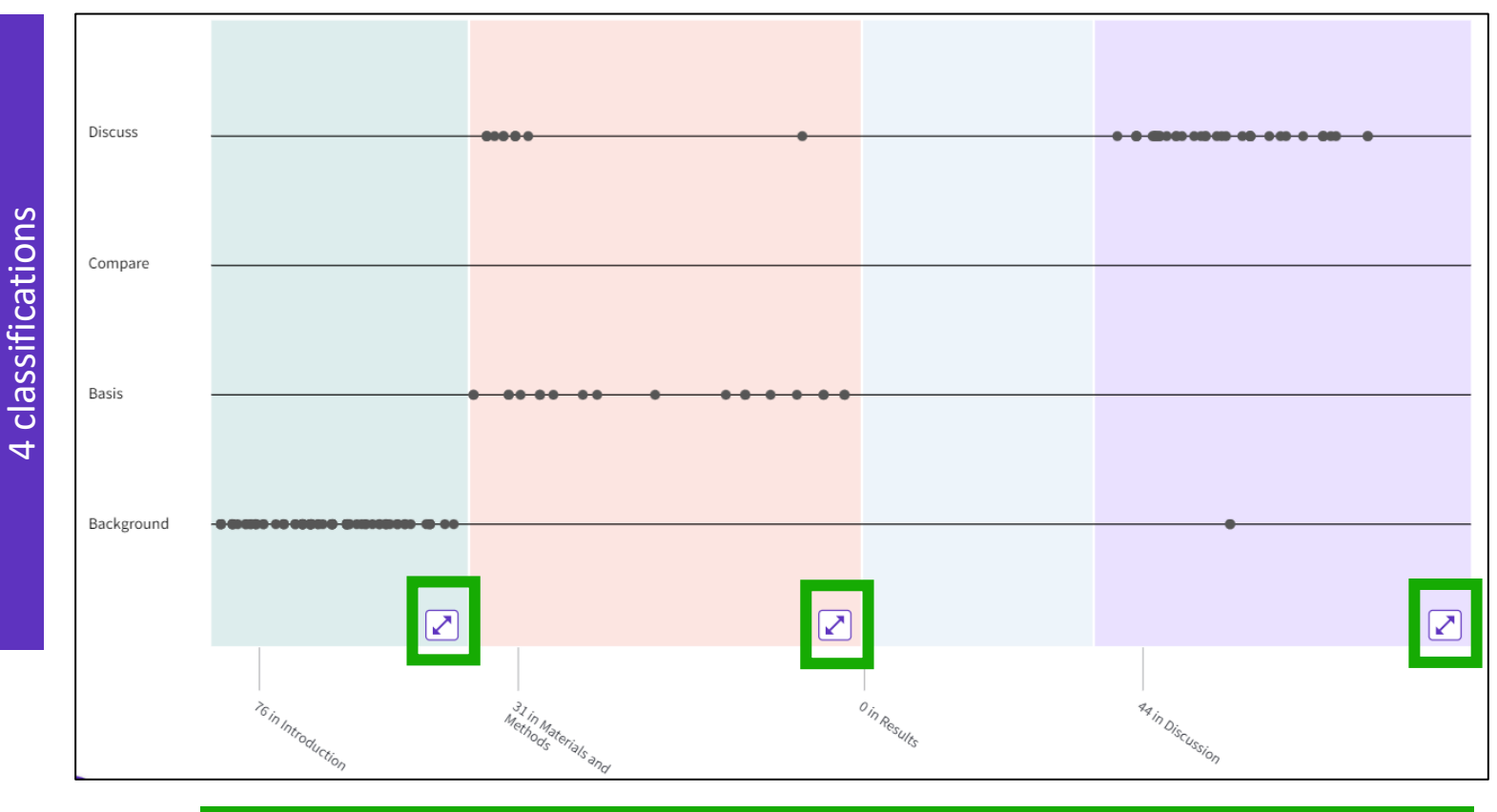

4 sections (expandable)

#### Clarivate

Distance between dots mirrors distance in body of article. Dots that are physically closer to each other are more related.

Sections hint at the author's intent (introduction = key paper, materials = how to structure experiment, etc).

Clarivate evaluates author's exact wording in the sentences surrounding the mention to understand context. The mentions are classified as follows:

- Background: previously published research that orients the current study within a scholarly area.
- Basis: references that report the data sets, methods, concepts and ideas that the author is using for her work directly or on which the author bases her work.
- Compare: references that the current study's results can be compared to.
- Discuss: references mentioned because the current study is going into a more detailed discussion.

### **Exploring Enriched Cited References**

| Showing 151 o                               | of 151 V                                                                                | iew as set of results                                                                                                    |                                                                                                    | All appearances ~                                                                            |
|---------------------------------------------|-----------------------------------------------------------------------------------------|----------------------------------------------------------------------------------------------------|----------------------------------------------------------------------------------------------------|----------------------------------------------------------------------------------------------|
| 1 Towa<br>Allen,<br>Feb 20<br>Øs-F<br>Cited | ards a socie<br>D: Braithwait<br>D16   SOCIOLC<br>• X <u>Free Full</u><br>in Article: 3 | ology of healthcare safety and quality<br>e, J; (); <u>Waring, J</u><br>DGY OF HEALTH & ILLNESS 38 (2) , pp.181-197<br>I Text From Publisher ***                                     | (from                                                                                                    | Web of<br>All appearance<br>Cited in article: Highest<br>87<br>References<br>Related records |
| Explore Be<br>Discuss                       | eta                                                                                     | Action plans with limited patient<br>exacerbations of chronic obstruct<br>disease<br>View In-text ment                                                                               | education only for<br>tive pulmonary                                                                                                    | •                                                                                            |
|                                             | 123                                                                                     | Cited in Article: 1 Shared decision-making in primary care: t Elwyn, G; Edwards, A and Kinnersley, P Jun 1999   BRITISH JOURNAL OF GENERAL PRACTICE 4 Os:Frx *** Cited in Article: 1 | Action plans with limited patient education only for<br>exacerbations of chronic obstructive pulmonary<br>disease<br>"Participants identified that in order for patients and<br>family members to be meaningfully involved in their<br>safety in primary care as part of their wider of care,<br>they must have information, tools and support to<br>participate that is appropriate and<br>understandable. <sup>17,18</sup> " Full Text at Publisher<br>Section: Discussion Classification: Discuss | 326<br>Citations<br>71<br>References<br>Related records                                      |
|                                             | 124                                                                                     | Action plans with limited patient education only<br><u>Walters, JA.; Turnock, AC.; (); Wood-Baker, R</u><br>2010   Cochrane Databa                                                   | 1 out of 3 in-text mentions                                                                                                    | 19<br>Citations                                                                              |

Cited References re-ordered to display in order of **First appearance**. Sort **by All appearance** to view the other references in proximity (aka neighborhood). **Sort by Cited in the article highest** to show the references that had the most impact to the author(s) of this paper.

Expand a section and mouse over dots to see which cited references it represents. Click on the Reference dot in the visualization to view the details - the classification and author's exact words are viewed in the Cited Ref box. All mentions of the cited reference will enlarge. After selecting desired cited reference, click "View intext mention" to explore.

Navigate among the in-text mentions to view the other cited references nearby that are likely related.

This additional information helps you decide if you'd like to read the full-text at the publisher's site.

# **All Database Search**

Specialist Indexing is searched in addition to the usual fields

Clarivate<sup>®</sup>

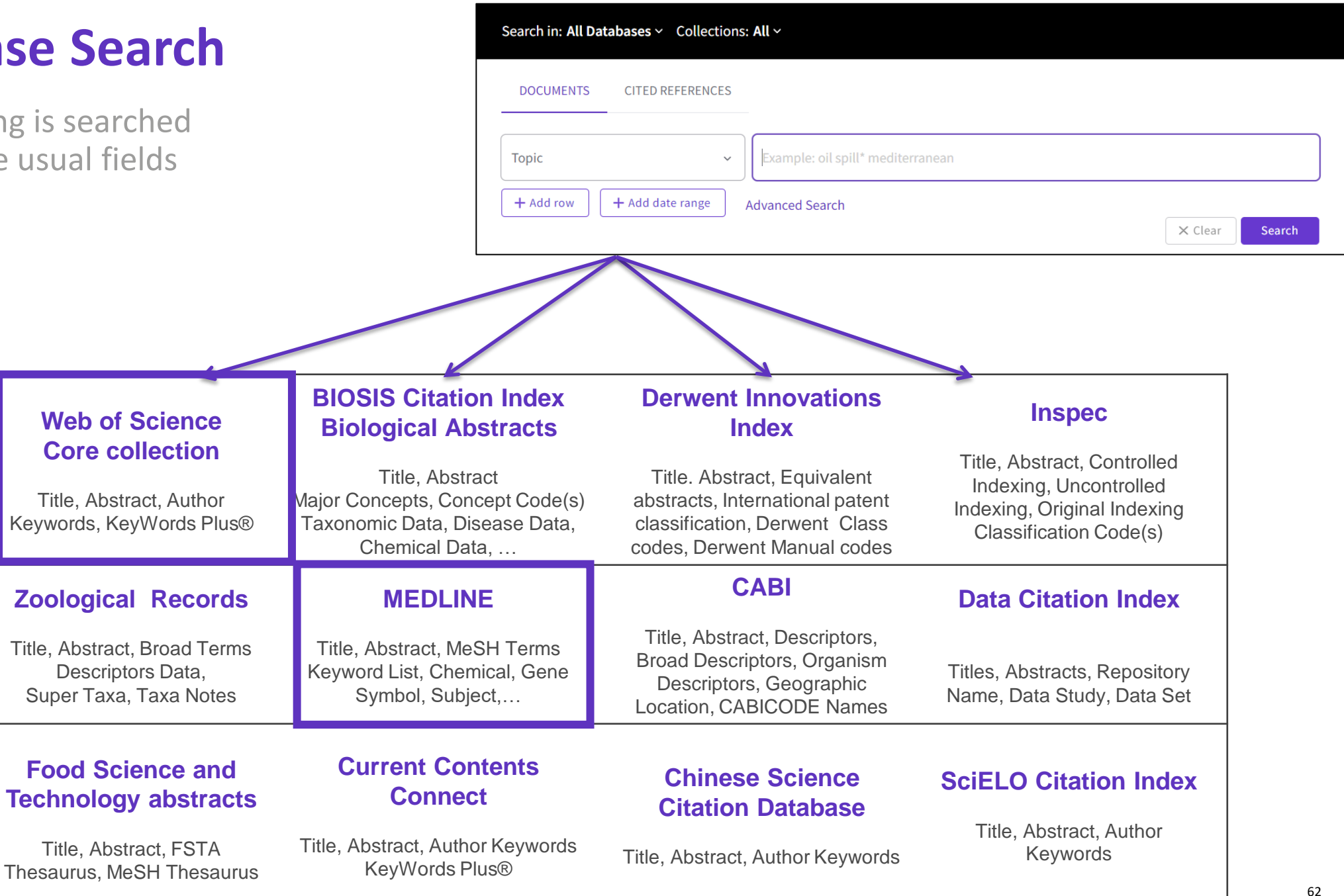

### New panoramic view of articles indexed in multiple collections

Clinical course and risk factors for mortality of adult inpatients with COVID-19 in Wuhan, China: a retrospective cohort study

**By:** Zhou, F (Zhou, Fei) <sup>1</sup>; Yu, T (Yu, Ting) <sup>2</sup>; Du, RH (Du, Ronghui) <sup>5</sup>; Fan, GH (Fan, Guohui) <sup>1</sup>, Xiang, J (Xiang, Jie) <sup>3</sup>; Wang, YM (Wang, Yeming) <sup>1</sup>, <sup>8</sup>; Song, B (Song, Bin) <sup>2</sup>; Gu, XY (Gu, Xiaoy View Web of Science ResearcherID and ORCID (provided by Clarivate)

#### LANCET

Volume: 395 Issue: 10229 Page: 1054-1062 DOI: 10.1016/S0140-6736(20)30566-3 Published: MAR 28 2020 Document Type: Article

Abstract

Background Since December, 2019, Wuhan, China, has experienced an outbreak of coronavirus disease 2019 (COVID-19), caused by the respiratory syndrome coronavirus 2 (SARS-CoV-2). Epidemiological and clinical characteristics c Categories/Classification factors for mortality and a detailed clinical course of illness, including viral shedding, have not b Research Areas: General & Internal Medicin

| Additional refine      |
|------------------------|
| options on the left so |
| that you can identify  |
| articles from your     |
| search results that    |
| have been classified   |
| using these high-      |
| value classification   |
| systems.               |
|                        |

| MeSH Headings                                                       | ~                                    |
|---------------------------------------------------------------------|--------------------------------------|
| Humans                                                              | 83,770                               |
| Covid 19                                                            | 74,560                               |
| Sars Cov 2                                                          | 60,357                               |
| Pandemics                                                           | 46,061                               |
| Coronavirus Infections                                              | 38,697                               |
| See all                                                             |                                      |
|                                                                     |                                      |
| MeSH Qualifiers                                                     | ~                                    |
| MeSH Qualifiers                                                     | <b>∽</b><br>37,034                   |
| MeSH Qualifiers                                                     | ×<br>37,034<br>21,973                |
| MeSH Qualifiers  Epidemiology Virology Prevention Control           | 37,034<br>21,973<br>17,313           |
| MeSH Qualifiers  Epidemiology Virology Prevention Control Diagnosis | 37,034<br>21,973<br>17,313<br>15,666 |

A new panoramic view of articles that have been indexed in multiple collections was introduced. <u>This view can be seen in All Databases for articles</u> <u>that have been indexed in two or more of the following collections: Web of</u> <u>Science Core Collection, Medline, and Biosis Citation Index, CABI, FSTA and</u> <u>Zoological Records.</u> The additional category and classification data appears for entitled users only. More collections to be added in coming releases!

| Categories/Classification<br>Research Areas: General & Internal Medicine |                                                 |                                                  |                                               |
|--------------------------------------------------------------------------|-------------------------------------------------|--------------------------------------------------|-----------------------------------------------|
| MeSH Terms From MEDLINE® for you to                                      | degree view of a singl<br>access all the inform | le article v<br>nation in a                      | will make it easier<br>I single view.         |
| View record in MEDLINE®                                                  |                                                 |                                                  |                                               |
| Heading                                                                  | Qualifier                                       | ^                                                |                                               |
| Adolescent                                                               |                                                 |                                                  |                                               |
| Adult                                                                    |                                                 | This record                                      | is from:                                      |
| Age Factors                                                              |                                                 | Web of Scienc                                    | e Core Collection                             |
| Aged                                                                     |                                                 | <ul> <li>Science Citati<br/>EXPANDED)</li> </ul> | ion Index Expanded (SCI-                      |
| Aged, 80 and over                                                        |                                                 | • View record<br>∨ View medica                   | l in other databases:<br>I data (in MEDLINE®) |
| Chemical From MEDLINE®                                                   |                                                 | ·                                                |                                               |

🗘 Clarivate

### Searching in all databases

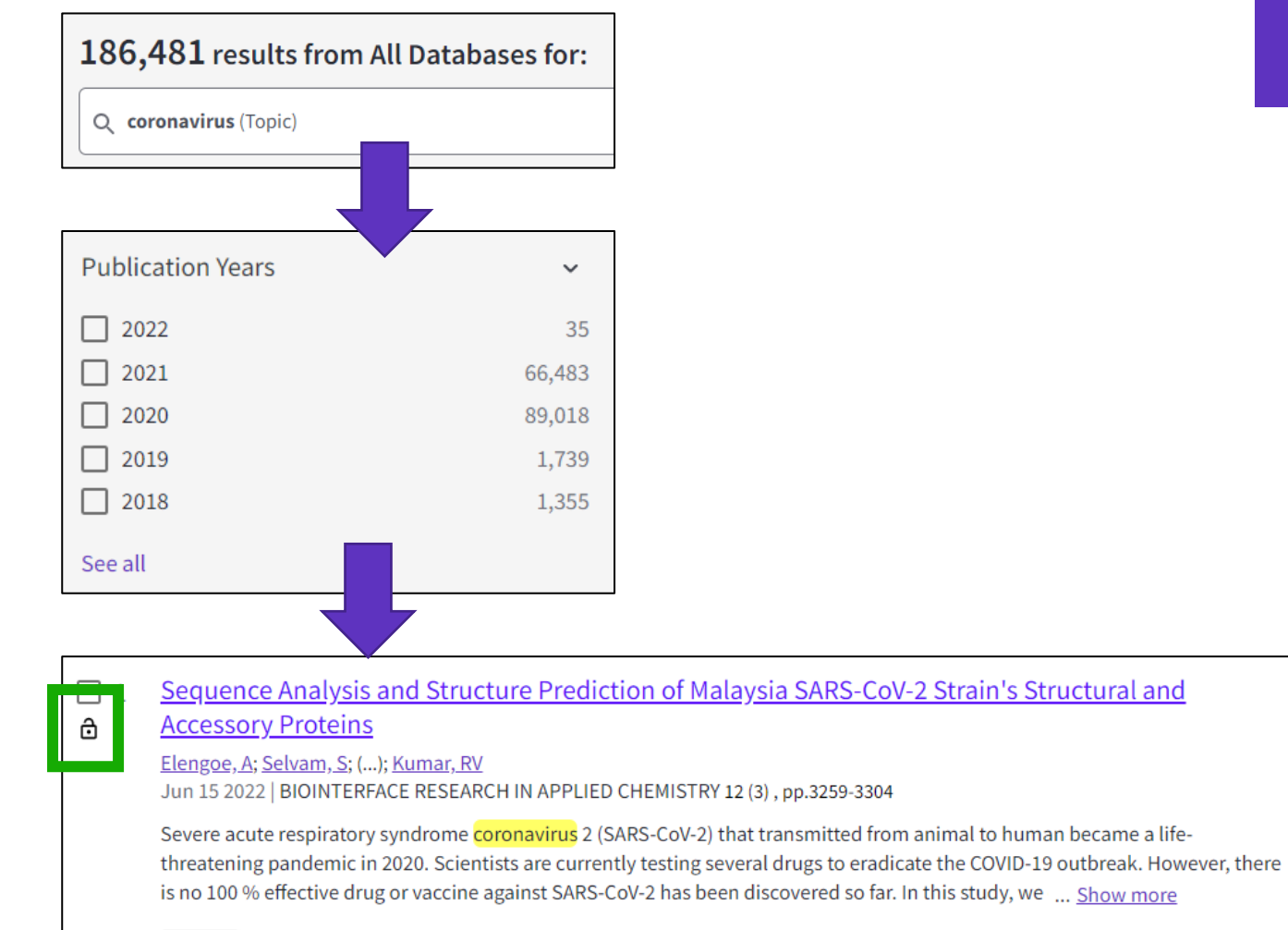

**GS-F-X** Free Full Text from Publisher •••

#### More results than in the Core Collection More publications from various databases

| Se | arch for Database                      |      |          |     |
|----|----------------------------------------|------|----------|-----|
|    | Select all                             | Resu | lts coun | t ~ |
|    | Web of Science Core Collec             | 1    | 35,583   |     |
|    | MEDLINE®                               | 1    | 33,583   |     |
|    | Current Contents Connect               |      | 86,651   |     |
|    | CABI: CAB Abstracts <sup>®</sup> and G | il ( | 61,628   |     |
|    | <b>BIOSIS Previews</b>                 |      | 61,621   |     |
|    | BIOSIS Citation Index                  | (    | 61,577   |     |
|    | Biological Abstracts                   |      | 51,674   |     |
|    | Data Citation Index                    |      | 9,431    |     |
|    | Chinese Science Citation Da            | at   | 5,021    |     |
|    | Derwent Innovations Index              |      | 4,921    |     |
|    | Inspec <sup>®</sup>                    |      | 3,291    |     |
|    | SciELO Citation Index                  |      | 3,025    |     |
|    | KCI-Korean Journal Databa              | se   | 1,617    |     |
|    | Russian Science Citation In            | dex  | 1,461    |     |

### Why do we find more results when we search all databases?

Web of Science

Core Collection

Example of the same article indexed in 3 different databases

All 3 records are linked in the Web of Science

When I search for example "coronavirus" in all databases, I will also find Core collection records that do not have the word "coronavirus"

| Title:                                                                      |  | Title:                   |  | Title:          |  |  |
|-----------------------------------------------------------------------------|--|--------------------------|--|-----------------|--|--|
| Abstract:                                                                   |  | Abstract:                |  | Abstract:       |  |  |
| Keyword:                                                                    |  | Keyword:                 |  | Keyword:        |  |  |
| Keyword Plus:                                                               |  | MeSH Terms : Coronavirus |  | Taxonomic Data: |  |  |
|                                                                             |  |                          |  | Chemical Data:  |  |  |
|                                                                             |  |                          |  |                 |  |  |
| Watch this video where we explain why more results are found when searching |  |                          |  |                 |  |  |
| all the database (instead of searching separately in each of them)          |  |                          |  |                 |  |  |
|                                                                             |  |                          |  |                 |  |  |

Biosis

Medline

• If I search in only one database – for example Medline – then I will find results only in this database

• If I search all databases at once, then I will be able to find more results in each of them (although the searched terms are in the article indexed in one database, I will find this same article in the other databases)

#### 🗘 Clarivate

### Why searching cited references?

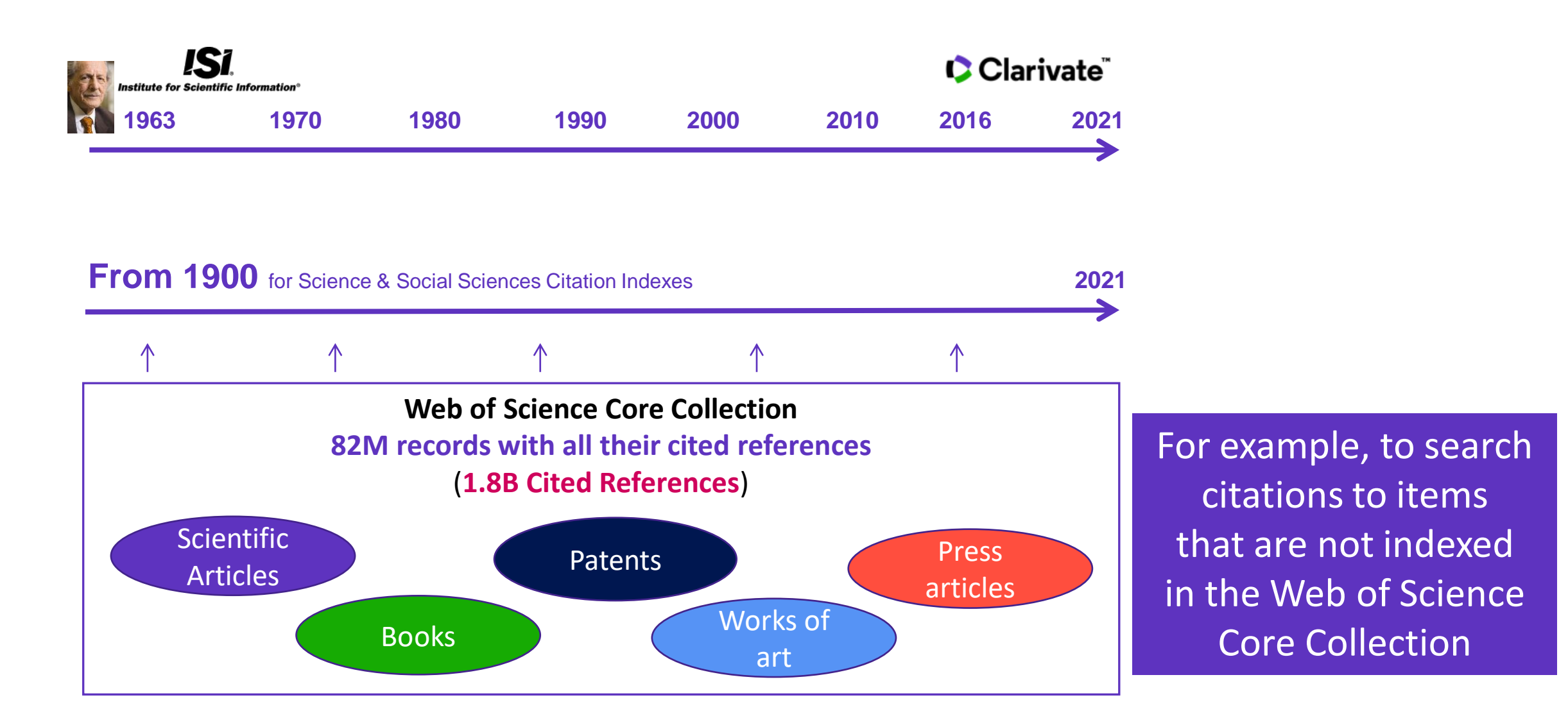

#### Clarivate

# **Cited Patent Search**

The **Cited Reference** in **Web of Science** can be used to search for **Cited Patents** too.

To do a Cited Reference Search for patents, enter the patent number in the **Cited Title** field. Do not specify a country code. For example, enter "5015744" to look up references to patent US5015744. This search will retrieve results for citations to patents from source items indexed in the database.

TIP – Search the patent numbers of a patent family with the operator OR to find the citations to an invention

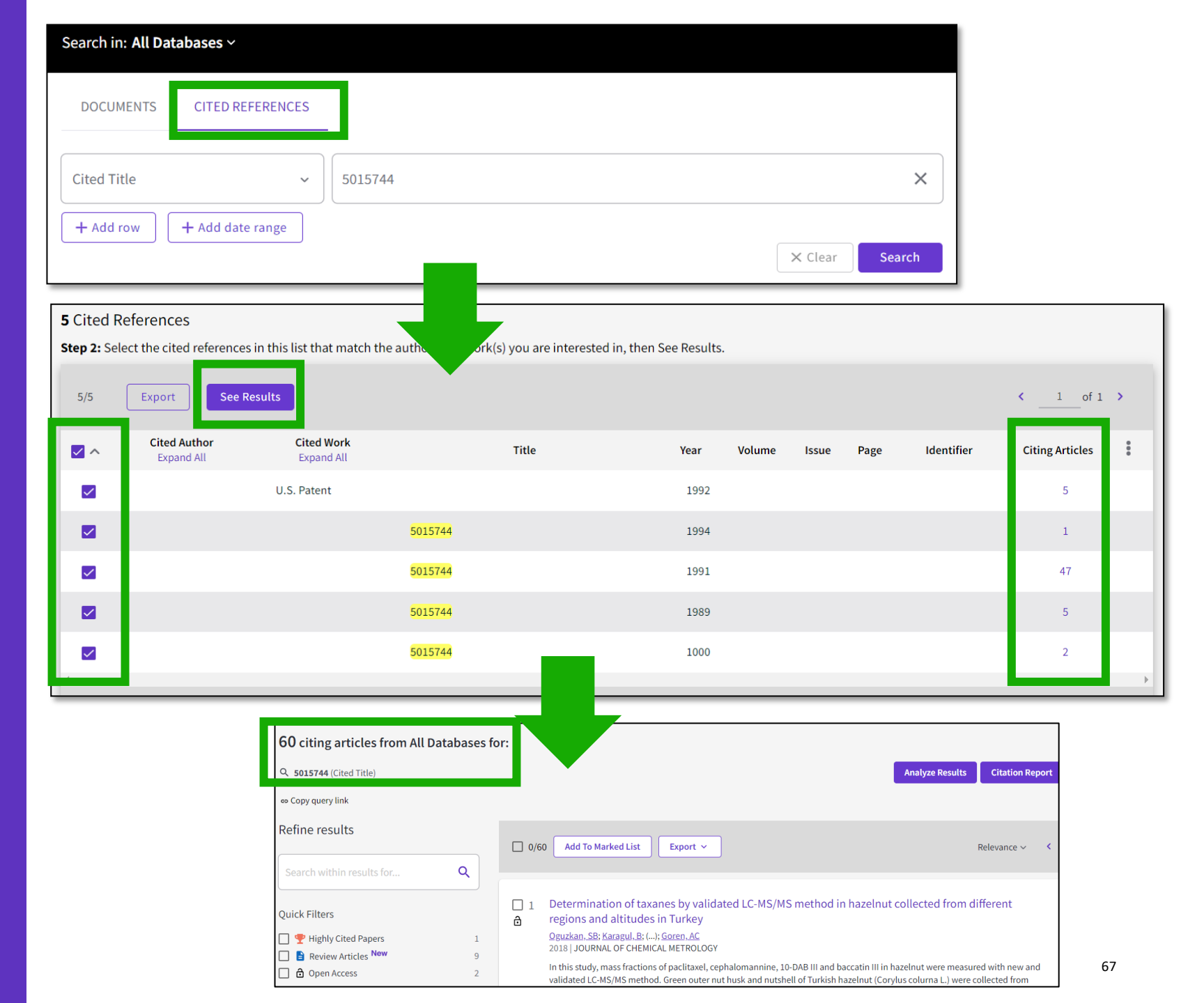

### **Cited Book Search**

All you need to know about Cited Reference Search

An interesting video for our colleagues in Arts & Humanities

#### Search in: All Databases ~ **CITED REFERENCES** DOCUMENTS $\times$ Cited Author $\sim$ saramago j\* $\square$ And ~ Cited Work Ensaio sobre a cegueira\* OR blindness\* × $\sim$ + Add row + Add date range X Clear Search 52 Cited References Step 2: Select the cited references in this list that match the author(s) or work(s) you are interested in, then See Results. 50/52 Export See Results < 1 of 2 > **Cited Author** Cited Work Title **Citing Articles** Volume Issue Page Identifier Year Expand All Expand All Nestrovski, A; Saramago, J; (...); Ensaio sobre a $\checkmark$ 1995 Saramago, J cegueira View All 193 citing articles from All Databases for: $\checkmark$ Saramago BLINDNESS **Q** saramago j\* (Cited Author) and Ensaio sobre a cegueira\* OR blindness\* (Cited Work) Populism, pestilence and plague in the time of coronavirus 2 ⋳ Mannion, R and Speed, E Jun 4 2021 | Jan 2021 (Early Access) | INTERNATIONAL JOURNAL OF HUMAN RIGHTS IN HEALTH CARE 14 (2), pp.175-181 0 27 Purpose References This paper aims to explore right wing populist government responses to the coronavirus pandemic. ... Show more Design/methodology/approach **GS-F-X** Free Accepted Article From Repository View full text Related records 68

#### Clarivate

### 6 - A question about the Web of Science?

- Take our guided tours
- Search in the help guide
- Contact us
- Learn more about our latest releases
- Vote on future enhancements

# Take our guided tours

#### At the bottom right of any page

| Resources & updates | × |
|---------------------|---|
| Product updates     | > |
| Guided tours        |   |
| Training            | > |
| News & events       | > |
| Help & contact us   | > |
| Suggest a feature   | > |
|                     | ? |

| d tours                                   | <                                                                   | Guided tours                                                                                        |      |                                                      |
|-------------------------------------------|---------------------------------------------------------------------|----------------------------------------------------------------------------------------------------|------|------------------------------------------------------|
|                                           | Oriontatio                                                          | n: Documont Soarch                                                                                  | _    | <                                                    |
| ny page                                   | In detail: S                                                        | iearch Tools                                                                                        |      | Orie                                                 |
|                                           | How to: Se                                                          | earch for an author                                                                                 |      | In de                                                |
|                                           |                                                                     |                                                                                                    |      | How                                                  |
|                                           |                                                                     |                                                                                                    |      |                                                      |
| A list of different gu<br>on the page wh  | ided toui<br>ere you a                                              | rs is displayed depend<br>are currently working                                                     | aing |                                                      |
| A list of different gu<br>on the page whe | ided toui<br>ere you a                                              | rs is displayed depend<br>are currently working                                                     |      | <                                                    |
| A list of different gu<br>on the page wh  | ided toui<br>ere you a                                              | rs is displayed depend<br>are currently working<br>Guided tours                                     |      | In def                                               |
| A list of different gu<br>on the page wh  | ided tour<br>ere you a<br><<br>In detail: S                         | rs is displayed depend<br>are currently working<br>Guided tours                                     |      | <ul> <li>✓</li> <li>In det</li> <li>Orien</li> </ul> |
| A list of different gu<br>on the page wh  | ided tour<br>ere you a<br>In detail: S<br>How to: Se                | rs is displayed depend<br>are currently working<br>Guided tours<br>earch Tools                      |      | <ul> <li>In det</li> <li>Orien</li> </ul>            |
| A list of different gu<br>on the page wh  | ided tour<br>ere you a<br>In detail: S<br>How to: Se<br>How to: Cit | are currently working<br>Guided tours<br>earch Tools<br>earch for an author<br>ted Reference Search |      | <ul> <li>✓</li> <li>Orien</li> <li>✓</li> </ul>      |

| <            | Guided tours         |  |
|--------------|----------------------|--|
| Orientatio   | on: Search Results   |  |
| In detail: S | Search Tools         |  |
| How to: C    | reate a search alert |  |
|              |                      |  |
| <            | Guided tours         |  |
| In detail: S | earch Tools          |  |
| Orientatio   | n: Analyze Results   |  |
|              |                      |  |
| <            | Guided tours         |  |
| In detail: S | earch Tools          |  |
| Orientatio   | n: Citation Report   |  |

#### Clarivate<sup>™</sup>

# Search in the help guide

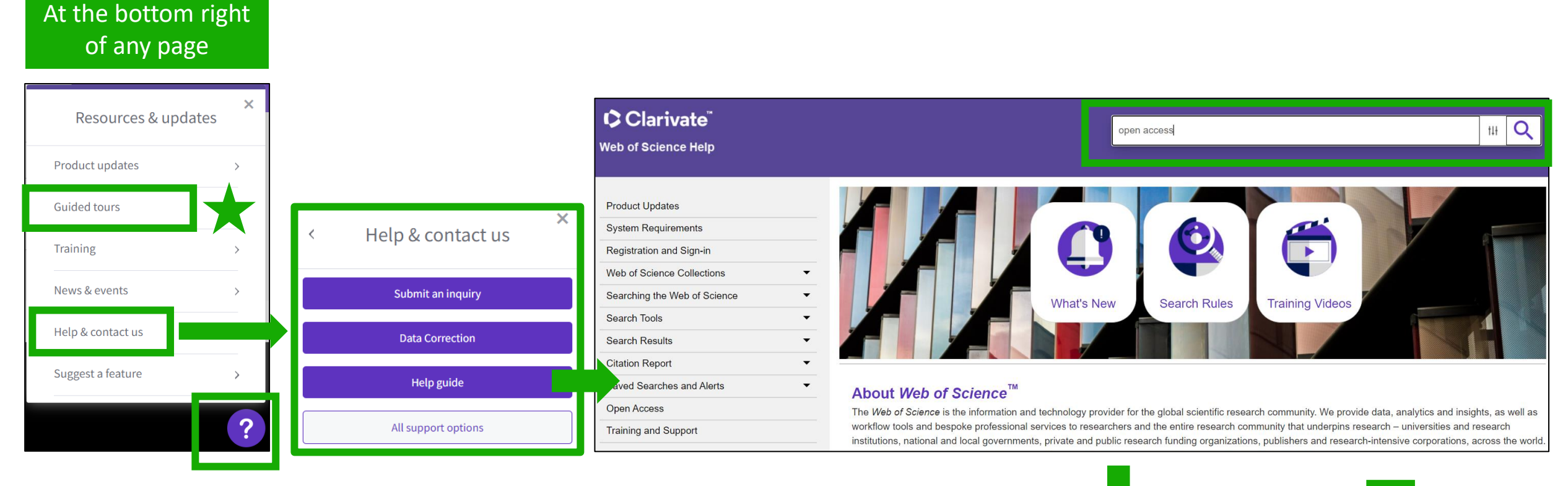

You are here: Web of Science Collections > Web of Science Core Collection > Open Access

#### 

#### **Open Access**

Open access status is provided across the Web of Science platform as a result of a partnership with <u>OurResearch</u>, a not-for-profit organization that recently launched a knowledge base of Open Access (OA) content. This knowledge base makes it possible to discover and link to legal Gold or Bronze (free content at a publisher's website) and Green (e.g., author self-archived in a repository) OA versions. This partnership improves discoverability and access to article-level OA versions not only by adding more links to OA content, but also by prioritizing the links to the best version of OA content when multiple versions of an article are available. You can learn more about OA on the <u>Clarivate website</u>.

### Clarivate<sup>®</sup>

### **Contact us**

| `larivato"             |                                                        | At the botto                                       | om of any page                                    |           |                  |   |                                  |
|------------------------|--------------------------------------------------------|----------------------------------------------------|---------------------------------------------------|-----------|------------------|---|----------------------------------|
| lerating innovation    | © 2021 Clarivate<br>Training Portal<br>Product Support | Data Correction<br>Privacy Statement<br>Newsletter | Copyright Notice<br>Cookie Policy<br>Terms of Use | Follow Us |                  |   |                                  |
| Clarivate <sup>™</sup> | I Search                                               | the knowledge ba                                   | se Q                                              |           |                  |   |                                  |
|                        |                                                        | Eng                                                | glish (US)                                        |           |                  | • |                                  |
| Web of S               | cience Grou                                            | ıp                                                 |                                                   |           |                  |   |                                  |
| Common qu              | uestions                                               |                                                    |                                                   | Cha       | t with an Expert |   |                                  |
| Web of Scien           | ce: Accessing from home                                | InCites, JCR, ESI: A                               | Accessing from home                               | Su        | bmit an inquiry  |   |                                  |
| Proxy settings fo      | r Web of Science and InCites                           | Web of Science J                                   | Journal Submission                                |           | Email Us         |   | And get a response<br>within 24h |
| Clarivate <sup>™</sup> |                                                        |                                                    |                                                   |           |                  |   | 72                               |
### Learn more about our latest releases

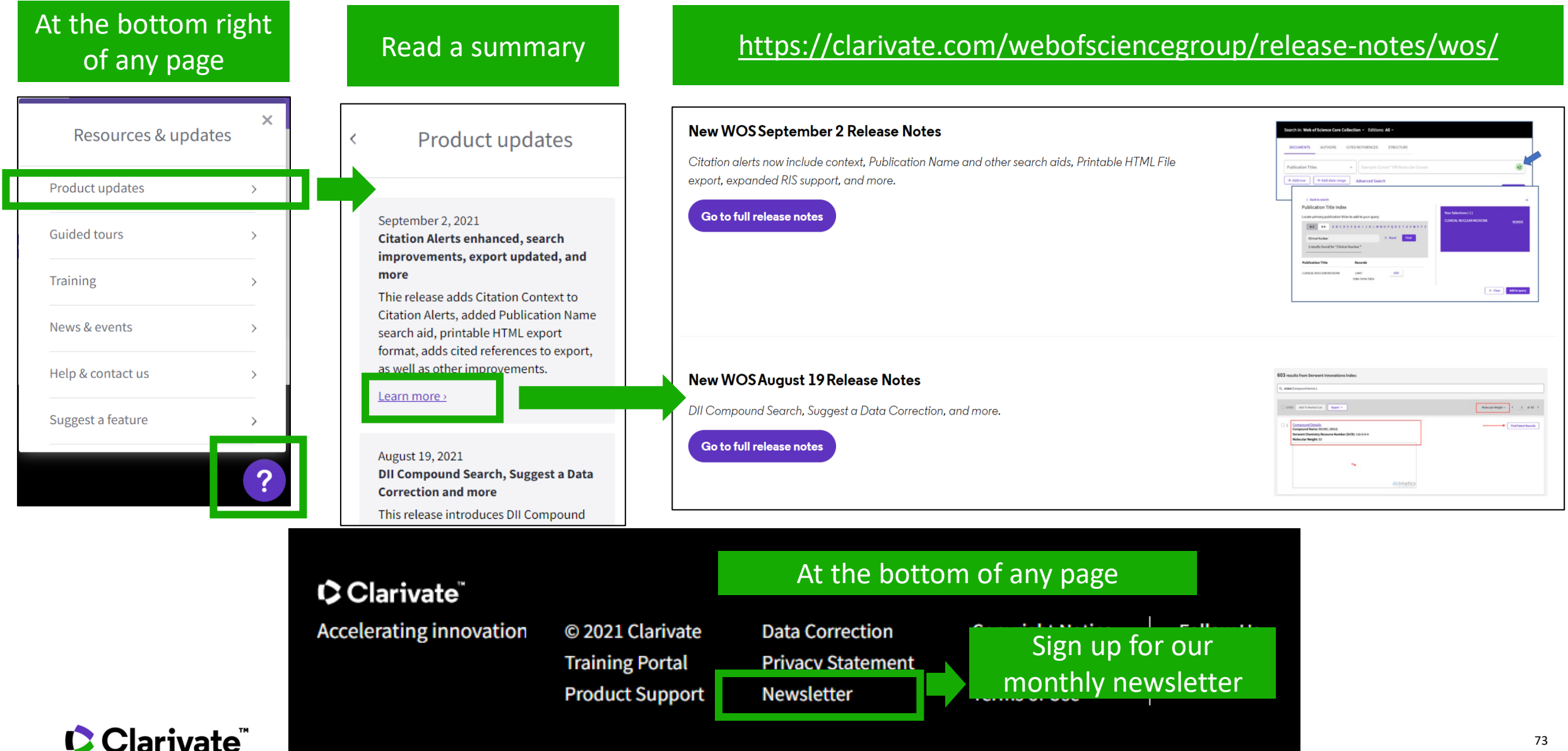

## **Vote on future enhancements**

At the bottom right of any page

| Resources & updates | ×   |  |
|---------------------|-----|--|
| Product updates     | >   |  |
| Guided tours        | >   |  |
| Training            | >   |  |
| News & events       | >   |  |
| Help & contact us   | >   |  |
| Suggest a feature   | - 1 |  |
|                     | ?   |  |

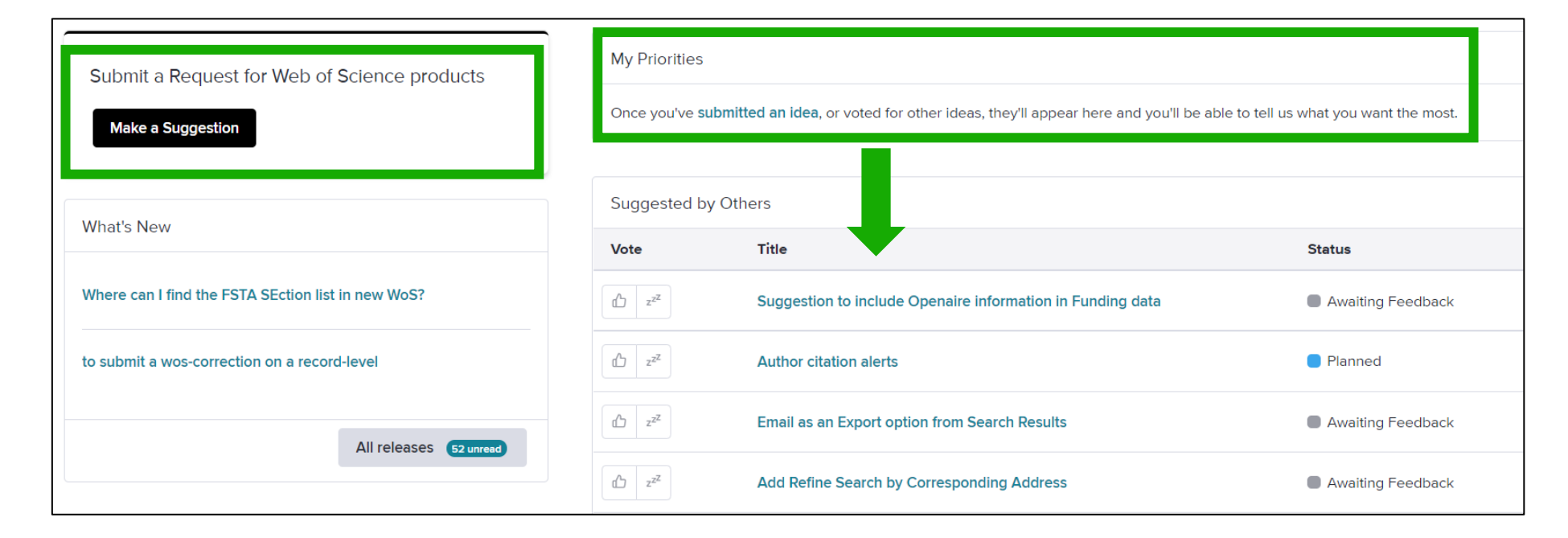

#### Suggest a feature

- Help improve the Web of Science.
- Make a suggestion
- Browse ideas and vote
- See ideas already in development

#### Clarivate feedback policy

Please log in to Web of Science to access the feedback portal.

#### Open feedback portal

### Clarivate

## Every bright idea

# Needs the right conditions to flourish

Take the straight line to innovation. **Learn more.** 

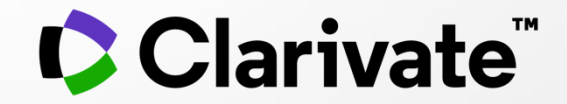

## Web of Science Customer Care WoSG.support@clarivate.com

© 2021 Clarivate. All rights reserved. Republication or redistribution of Clarivate content, including by framing or similar means, is prohibited without the prior written consent of Clarivate. Clarivate and its logo, as well as all other trademarks used herein are trademarks of their respective owners and used under license.